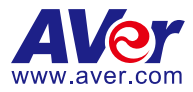

# **AVerTouch**

## **User Manual**

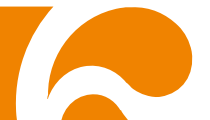

## COPYRIGHT

© 2022 AVer Information Inc. All rights reserved.

All rights of this object belong to AVer Information Inc. Reproduced or transmitted in any form or by any means without the prior written permission of AVer Information Inc. is prohibited. All information or specifications are subject to change without prior notice.

#### TRADEMARKS

"AVer" is a trademark owned by AVer Information Inc. Other trademarks used herein for description purpose only belong to each of their companies.

#### DISCLAIMER

No warranty or representation, either expressed or implied, is made with respect to the contents of this documentation, its quality, performance, merchantability, or fitness for a particular purpose. Information presented in this documentation has been carefully checked for reliability; however, no responsibility is assumed for inaccuracies. The information contained in this documentation is subject to change without notice.

In no event will AVer Information Inc. be liable for direct, indirect, special, incidental, or consequential damages arising out of the use or inability to use this product or documentation, even if advised of the possibility of such damages.

## Help

#### <u>Headquarters</u>

Download Center: https://www.aver.com/download-center

Technical Support: https://www.aver.com/technical-support

#### USA Branch Office

Download Center: https://www.averusa.com/education/support

Technical Support: https://averusa.force.com/support/s/contactsupport

#### **Europe Branch Office**

Download Center: https://www.avereurope.com/download-center

Technical Support: https://www.avereurope.com/technical-support

#### **Contact Information**

#### **Headquarters**

AVer Information Inc. <u>https://www.aver.com</u> 8F, No.157, Da-An Rd., Tucheng Dist., New Taipei City 23673, Taiwan Tel: +886 (2) 2269 8535

#### USA Branch Office

AVer Information Inc., Americas <u>https://www.averusa.com</u> 668 Mission Ct., Fremont, CA 94539, USA Tel: +1 (408) 263 3828 Toll-free: +1 (877) 528 7824 Technical support: <u>support.usa@aver.com</u>

#### Europe Branch Office

AVer Information Europe B.V. <u>https://www.avereurope.com</u> Westblaak 134, 3012 KM, Rotterdam, The Netherlands Tel: +31 (0) 10 7600 550 Technical support: <u>eu.rma@aver.com</u>

#### Japan Branch Office

アバー・インフォメーション株式会社 <u>https://ip.aver.com</u> 〒160-0023 日本東京都新宿区西新宿 3-2-26 立花新宿ビル 7 階 Tel: +81 (0) 3 5989 0290

テクニカル・サポート: <u>Support.EDU.JP@aver.com</u>

#### Vietnam Branch Office

Công ty TNHH AVer Information (Việt Nam) Tầng 5, 596 Nguyễn Đình Chiểu, P.3, Quận 3, Thành phố Hồ Chí Minh 700000, Việt Nam

Tel: +84 (0) 28 22 539 211

## **Contents**

| OVERVIEW                                                      | 1     |
|---------------------------------------------------------------|-------|
| OPERATING SYSTEM (OS) SUPPORT                                 | 1     |
| DOWNLOADING THE APPLICATION                                   | 1     |
| USING AVERTOUCH                                               | 2     |
| Onboarding Welcome Screen                                     | 2     |
| Log in to AVerTouch Using Google Sign-in                      | 3     |
| Camera Page                                                   | 5     |
| First Time Camera Setup<br>USB Connection<br>Wi-Fi Connection | 5<br> |
| Onboarding Wireless Document Camera in iPad                   | 14    |
| Onboarding Wireless Document Camera by P2P Connection         | 18    |
| (Windows only)                                                | 18    |
| Add a Camera by its IP Address                                | 21    |
| Camera Discovery                                              | 22    |
| Camera Info                                                   | 22    |
| Favorite Camera                                               | 24    |
| Camera Streaming View                                         | 25    |
| Toolbar in Camera Streaming                                   | 27    |
| Google Classroom                                              | 27    |
| Freeze                                                        | 37    |
| Annotation                                                    | 38    |
| Screenshot                                                    | 42    |
| Record                                                        | 43    |
| Snip                                                          | 45    |
| Focus                                                         |       |
| Rotate                                                        | 46    |

| Presentation Tools                                    | 47       |
|-------------------------------------------------------|----------|
| Zoom/Panning                                          | 50       |
| Show/Hide Toolbar                                     | 51       |
| Camera Settings                                       | 52       |
| Show/Hide Toolbar                                     | 57       |
| Camera Select                                         | 58       |
| AVer Camera<br>PIP Camera                             | 58<br>60 |
| AI Function                                           | 62       |
| Super Resolution<br>Curve-Flatten                     | 62       |
| Transparent screen                                    | 68       |
| Split Screen                                          | 71       |
| Widget Mode                                           | 82       |
| Library Page                                          | 85       |
| Mac                                                   | 85       |
| Drive Selection                                       | 86       |
| Recent Section                                        | 87       |
| Favorite Section                                      | 88       |
| Sorting                                               | 89       |
| Overflow Menu – Delete, Rename, Move                  | 90       |
| Sync Library                                          | 90       |
| Upload a File to your Google Drive or Youtube Account | 91       |
| Windows                                               | 92       |
| Account Page                                          | 96       |
| Manage Accounts (Mac/iOS/Android only)                | 96       |
| Manage Drives                                         | 100      |
| Help Guide                                            | 101      |
| DocCam Tour                                           | 101      |
| Version                                               | 101      |
| Languages                                             | 102      |

| Privacy Policy   | . 102 |
|------------------|-------|
| Terms of Service | . 102 |

## **OVERVIEW**

This document is help guide for AVerTouch application. In this document, you will find information about the features present in the application and how to use those features effectively.

## **OPERATING SYSTEM (OS) SUPPORT**

- Windows® PC & laptop (Windows® 7, 10, 11)
- Mac® PC & laptop (macOS 10.15, 11, 12)
- Android 7.1
- iOS 12

## DOWNLOADING THE APPLICATION

Please download the software from the following web links:

#### Global

https://www.aver.com/download-center

#### USA

https://www.averusa.com/education/support/avertouch

#### **European Headquarters**

https://www.avereurope.com/download-center

## USING AVERTOUCH

## **Onboarding Welcome Screen**

For the first-time user, you will find the onboarding welcome screen upon launching the application. This will give you a brief introduction to the features of the AVerTouch application.

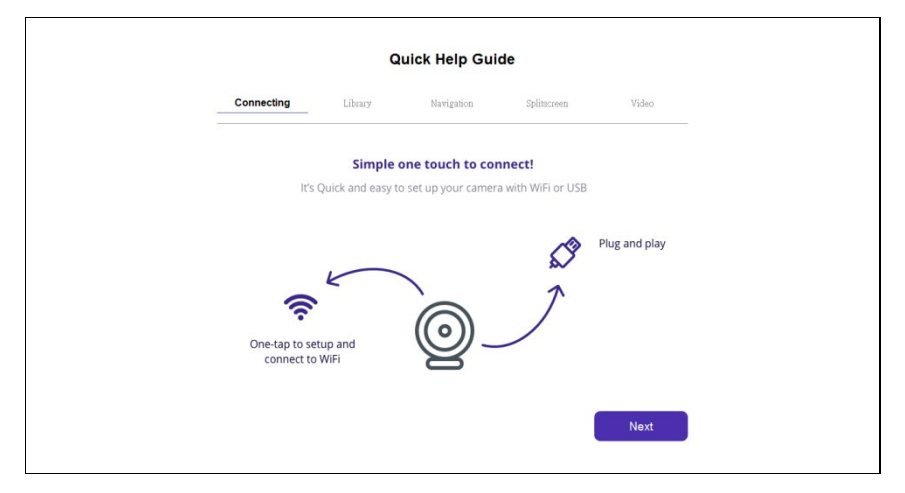

Tips on how to add a camera:

|                    |                                                                   | ۵ 🐡 🕐          |
|--------------------|-------------------------------------------------------------------|----------------|
|                    | In my classroom                                                   | (2) (2) Filter |
| 📚 📾<br>Camera name |                                                                   | Skip           |
|                    | Connect a Camera                                                  |                |
|                    | Select this icon to connect with your<br>camera & start streaming | era            |
| ¢ m                | Back                                                              |                |
| Aver DocCam_****   |                                                                   |                |
| Q Cameras          |                                                                   | & Account      |

## Log in to AVerTouch Using Google Sign-in

1. After clicking on [6], you can log in to your AVerTouch account using Google

Sign-in.

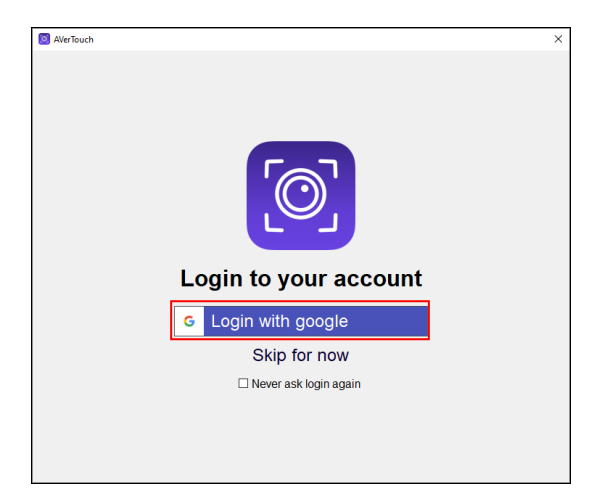

2. Tick to allow AVerTouch to access your google account and click Continue.

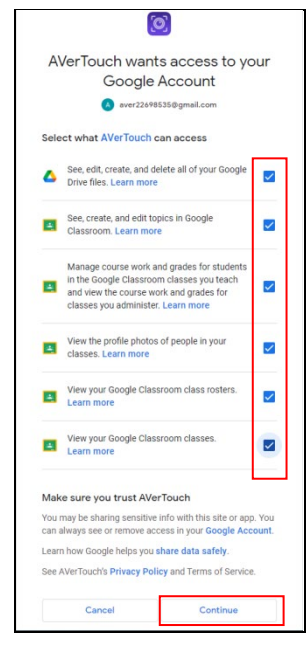

3. You will see the Home page of **AVerTouch**.

| AVerTouch |         |         |         |                    | - 0 ×                    |
|-----------|---------|---------|---------|--------------------|--------------------------|
|           | Cameras | Library | Account |                    | 9                        |
|           |         |         |         | All Cameras        | O Sync) (இ) (⊉) (Filter) |
|           |         |         |         | o cameras detected |                          |
|           |         |         |         |                    |                          |
|           |         |         |         |                    |                          |
|           |         |         |         |                    |                          |
|           |         |         |         |                    |                          |
|           |         |         |         |                    |                          |
|           |         |         |         |                    |                          |
|           |         |         |         |                    |                          |
|           |         |         |         |                    |                          |
|           |         |         |         |                    |                          |
|           |         |         |         |                    |                          |

## **Camera Page**

## First Time Camera Setup

This section will guide you to onboard a document camera using the application. On AVerTouch, there are mainly two ways to access a document camera: USB connection and Wi-Fi connection.

#### **USB Connection**

Connect a document camera to a computer via a USB cable and you can access its live view on AVerTouch by clicking the white arrow.

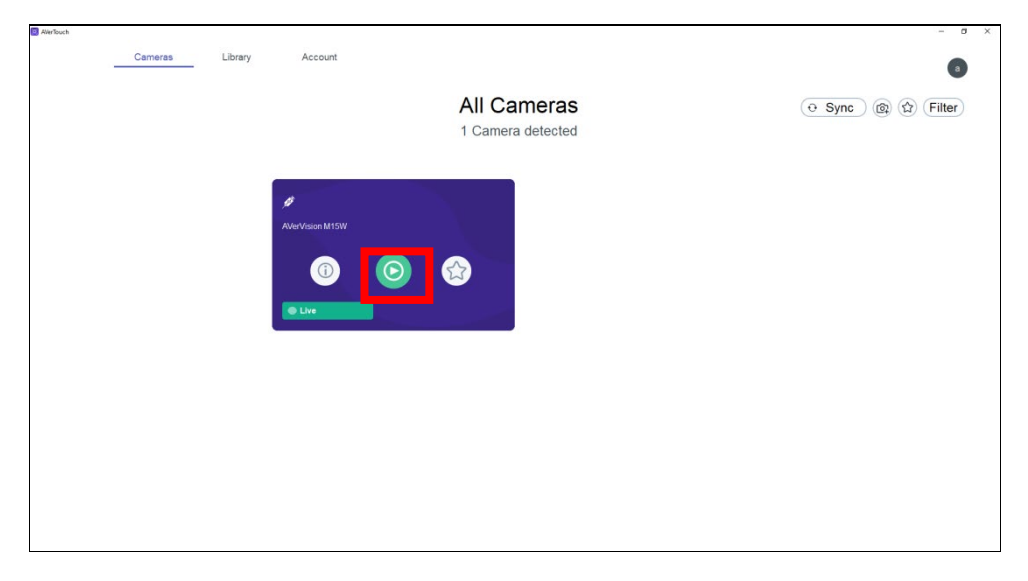

#### [Note]:

- 1. If you open AVerTouch and then connect a USB camera to your computer, the camera live view pops up automatically.
- 2. If you connect two USB cameras, AVerTouch will firstly activate the camera it connected to before.

### **Wi-Fi Connection**

You can connect a document camera to an external Wi-Fi router for Internet access. After successful onboarding, you can see live view from the camera and control the camera using Settings.

# Onboarding Wireless Document Camera in Windows/Mac/Android

Follow the steps below to connect a Wireless document camera to an external Wi-Fi router for internet access via Windows application, Android application, and Mac Application.

1. You will find "0 Camera Detected" text when none of the cameras are detected by the application.

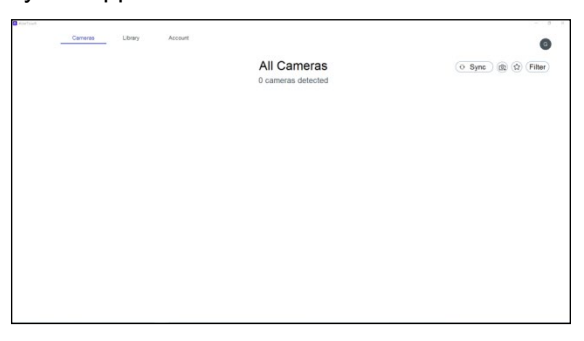

2. Once a Doccam is detected for onboarding, you will find a WHITE color

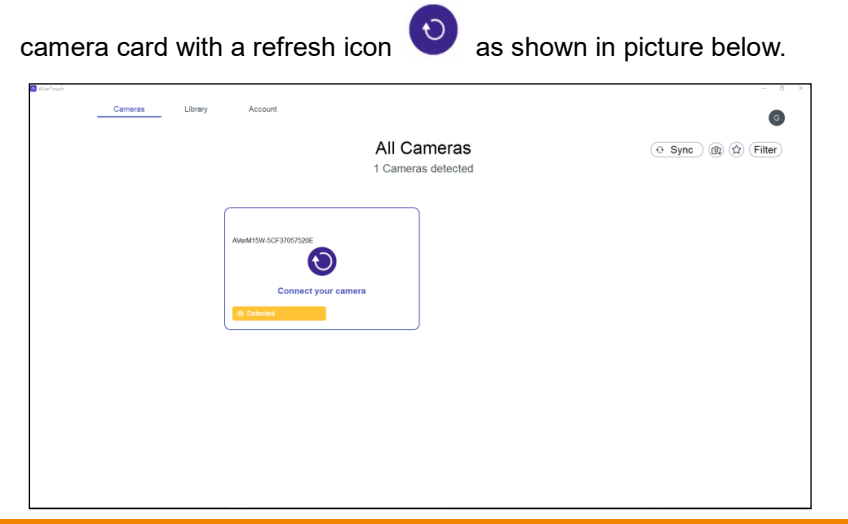

In the picture above, tap on the refresh button 😶 to start onboarding your 3.

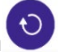

camera. App will try to establish connection with the camera and show a loader.

| المعرفي من معرفي من معرفي من معرفي من معرفي من معرفي من معرفي من معرفي من معرفي من معرفي من معرفي من معرفي من م<br>Connect your camera |
|----------------------------------------------------------------------------------------------------|
| Cancel                                                                                                    |

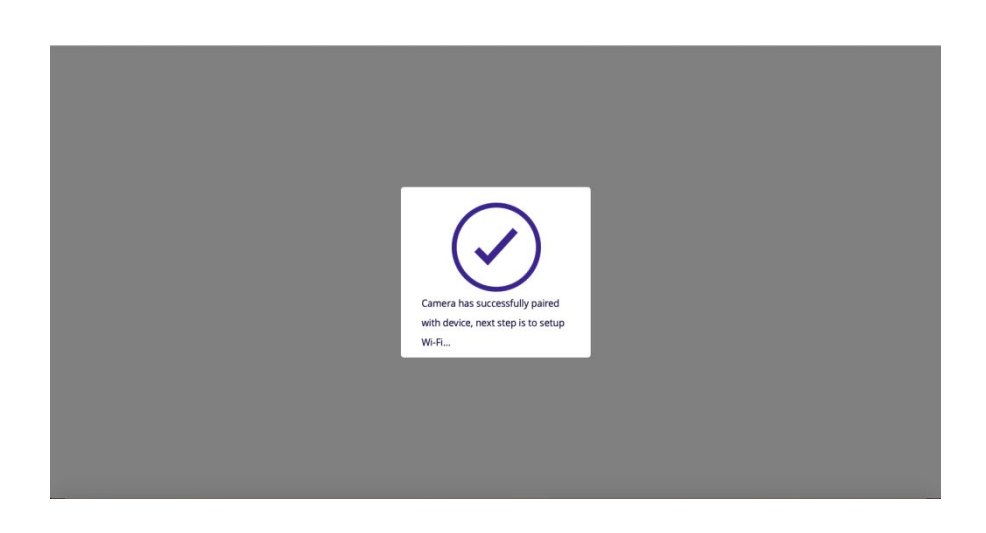

 If a camera is successfully connected, then the SUCCESS message above will appear. Otherwise, pairing failed message will appear. You can click "Try again" to connect camera again.

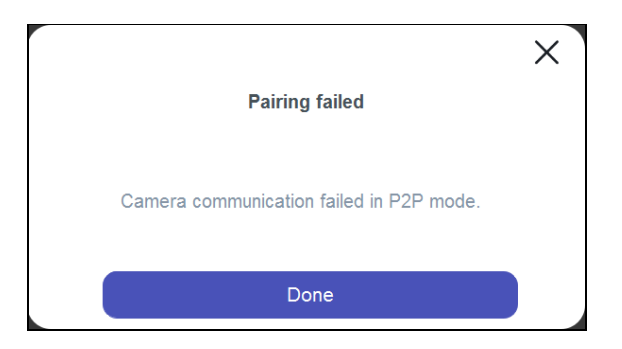

 Once the camera is connected successfully, next step is to set up the camera with a Wi-Fi network. From the drop-down list, choose the Wi-Fi network of your choice. Enter the password for the selected Wi-Fi network and click "Connect".

| Connect to a Wi-Fi netw                                                     | ork                                     |
|-----------------------------------------------------------------------------|-----------------------------------------|
| Enter your Wi-Fi password. You can<br>connect your camera to a different ne | select another if you want to<br>twork. |
| Select Wi-Fi network                                                        |                                         |
| AVer-3669,5G                                                                | <b>•</b>                                |
| Wi-Fi Password                                                              |                                         |
|                                                                             | ø                                       |
| Cancel                                                                      | Connect                                 |
|                                                                             |                                         |
|                                                                             |                                         |
|                                                                             |                                         |

6. Next is to configure AP mode of camera. User can save camera details such as camera name and passcode if desired and click "Done" button.

| ave Camera                                                 |                             |
|------------------------------------------------------------|-----------------------------|
| ou're connected! Now you ca<br>amera and set up a passcode | in add some details - Name  |
| amera name                                                 |                             |
| WerVision M15W                                             |                             |
| asscode                                                    |                             |
| Passcode                                                   | ø                           |
| eave blank to keep default s                               | settings. You can come back |
| hange this later on if you want                            | in the carrie of the back   |
|                                                            | Skip Done                   |
|                                                            |                             |
|                                                            |                             |
|                                                            |                             |
|                                                            |                             |
|                                                            |                             |

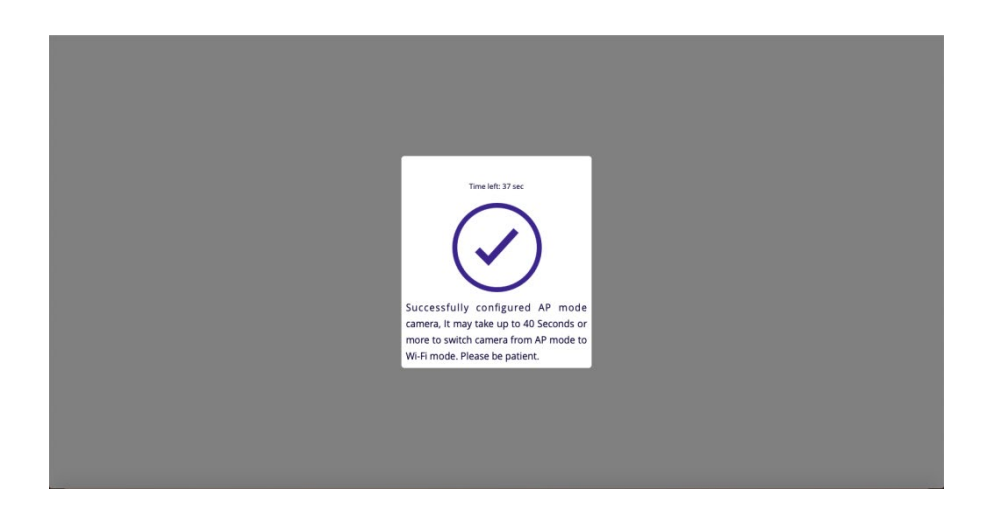

7. Camera will start connecting to the Wi-Fi network of your choice.

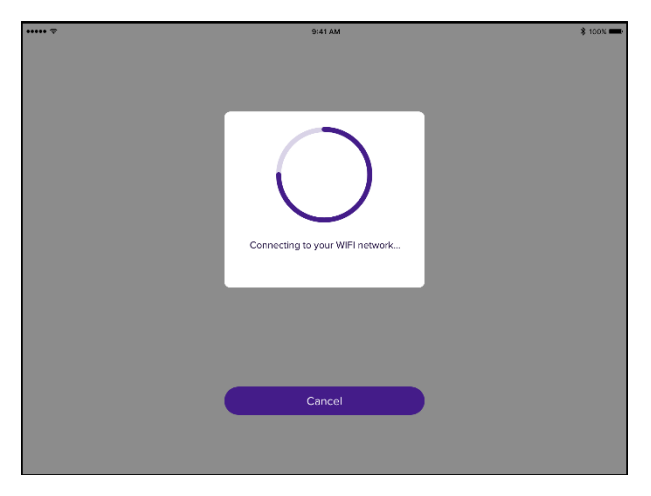

8. Once the camera is successfully connected to Wi-Fi network, you will see the success message below.

Sometimes, it may take up to 30-40 seconds for the camera to connect to the Wi-Fi network of your choice. So, you will find a screen with following message and a timer of 40 seconds.

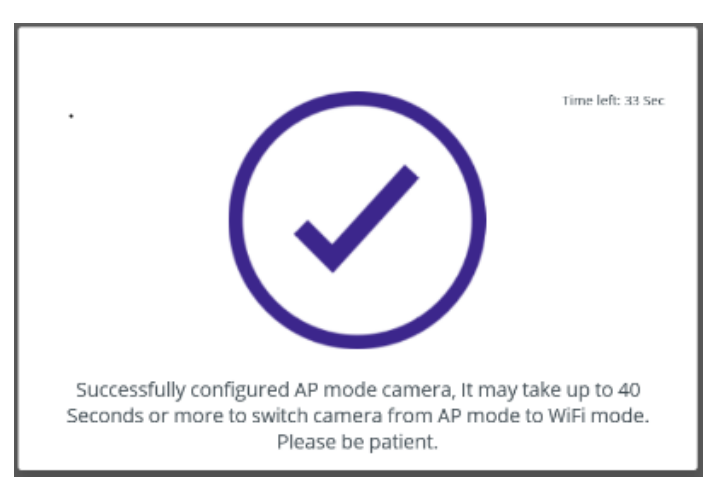

9. If the camera is detected before timer expiry, then the dialog will close and app will navigate to camera card screen.

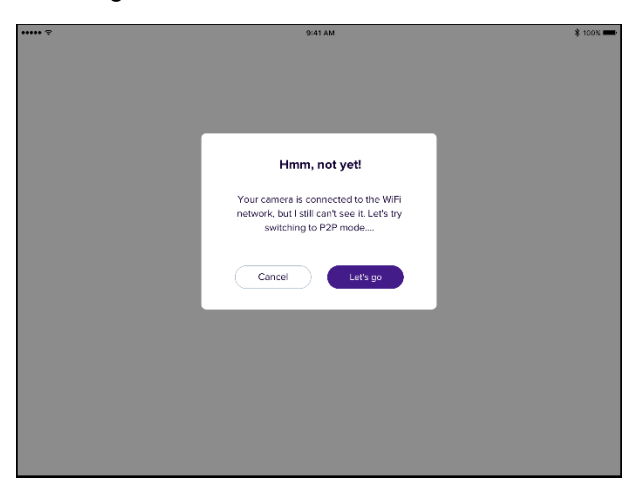

10. If camera is not connected to selected Wi-Fi successfully, the user will see the dialogue box below.

| ÷                       | 9:41 AM                                                       |         |         | \$ 10 |
|-------------------------|---------------------------------------------------------------|---------|---------|-------|
| <                       |                                                               |         |         |       |
|                         |                                                               |         |         |       |
| Wifi Connection         | ו                                                             |         |         |       |
| Enter the name and pass | word of the Will actually actually and a second to an         | meet to |         |       |
| WEI Maturali anna       | Connection failed                                             |         |         |       |
| WIFI name here          | We can't seem to connect you! Check<br>your details and retry |         |         |       |
| WIFI Password           |                                                               |         |         |       |
|                         | Got it                                                        |         |         |       |
|                         |                                                               |         |         |       |
|                         |                                                               |         |         |       |
|                         |                                                               |         |         |       |
|                         |                                                               |         |         |       |
|                         |                                                               |         |         |       |
|                         |                                                               |         |         |       |
|                         |                                                               | Cancel  | Connect |       |
|                         |                                                               |         |         |       |
|                         |                                                               |         |         |       |

| Oops! Still not working!                                                                                                    | to                                                                                                    |                                                                                                    |
|----------------------------------------------------------------------------------------------------|----------------------------------------------------------------------------------------------------|----------------------------------------------------------------------------------------------------|
|                                                                                                    |                                                                                                    |                                                                                                    |
| Do you want to try and connect with your<br>camera directly using AP mode? You will<br>lose internet connection on your device. |                                                                                                    |                                                                                                    |
|                                                                                                    |                                                                                                    |                                                                                                    |
| Cancel Let's go                                                                                                    |                                                                                                    |                                                                                                    |
|                                                                                                    |                                                                                                    |                                                                                                    |
|                                                                                                    |                                                                                                    |                                                                                                    |
|                                                                                                    | Cancel                                                                                                    | Connect                                                                                                    |
|                                                                                                    | Oops! Still not working!<br>Do you want to try and connect with your<br>camera directly using AP mode? You will<br>lose internet connection an your device.<br>Cancel | Dops! Still not working!<br>Do you want to try and connect with your<br>camera directly using AP mode? You with<br>tose internet connection on your device. |

11. If your attempt to retry has failed, you will see the dialogue box below.

| ••••• 🗢 | 9:41 AM                               | \$ 100% <b></b> |
|---------|---------------------------------------|-----------------|
|         |                                       |                 |
|         |                                       |                 |
|         |                                       |                 |
|         |                                       |                 |
|         |                                       |                 |
|         |                                       |                 |
|         | Oops! We can't find it                |                 |
|         | We can't find camera on this network. |                 |
|         | Let's try switching to AP mode        |                 |
|         |                                       |                 |
|         | Cancel Try again                      |                 |
|         |                                       |                 |
|         |                                       |                 |
|         |                                       |                 |
|         |                                       |                 |
|         |                                       |                 |
|         |                                       |                 |
|         |                                       |                 |
|         |                                       |                 |
|         |                                       |                 |
|         |                                       |                 |

- 12. Basic trouble shooting
  - ①. Make sure that your laptop has Wi-Fi connection.
  - ②. Check the Wi-Fi LED indicator of the document camera.
    - If the Wi-Fi LED indicator is off, the document camera is connected to the computer via a USB cable and therefore is in USB mode. In this case, unplug the USB cable.
    - Check if the Wi-Fi LED indicator on your document camera shows it is ready for use. On AVer M15W, for instance, it should be steady blue.
  - ③. Access Wireless < Mode on the OSD menu of your document camera. Make sure the Wi-Fi mode is ticked.

| IMAGE    | Mode | AP       |
|----------|------|----------|
| WIRELESS |      | Wi-Fi 🗸  |
| SYSTEM   |      | Miracast |

## Onboarding Wireless Document Camera in iPad

Operating System (OS) Support: only iOS 12

Follow the steps below to connect a Wireless Document Camera to an external Wi-Fi router for internet access via iPad application.

- 1. Open iPad Wi-Fi settings and look for AVer document camera with following pattern of SSID "AVerM15W-\*\*\*\*\*" and "AVerM70W-\*\*\*\*".
- 2. Select AVer document camera SSID to connect.

| iPad 🗢                               | 6:51 PM              | * 100% 🚃 +   |
|--------------------------------------|----------------------|--------------|
|                                      | Wi-Fi                |              |
| Settings                             |                      |              |
|                                      | Wi-Fi                |              |
| Guru Sudheer                         | LEGRAND              | ê 🗢 🕕        |
| Apple ID, iCloud, iTunes & App Store | CHOOSE & NETWORK     |              |
|                                      | ActiveIEQ dd02       | <b>∻</b> (i) |
| Finish Setting Up Your iPad          | AIRTEL_E5172_4D39    | ≜ ≑ ()       |
|                                      | AVerCam-5CF37054300C | £ ≈ ()       |
| Airplane Mode                        | DEVICE               | ¥ ≑ ()       |
| S Wi-Fi LEGRAND                      | Digital4             | ₽ 중 ()       |
| Bluetooth On                         | IOT_LAB-8F           | ₽ ╤ ()       |
| -                                    | JioFi2_0836C9        | -<br>        |
| Notifications                        | LTTS                 | <br>₽ ╤ (j)  |
| Control Centre                       | ITTS=Guest           |              |
| C Do Not Disturb                     | NETGEAD_Guest        | - · · ·      |
|                                      | ODONITI              | • • •        |
| General 1                            | ODCINTE              | • 👻 🕕        |
| A Display & Brightness               | OnePlus 5T           | ê ≑ (j)      |

 Open AVerTouch application and you will find the selected camera under Camera Tab.

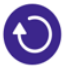

4. Tap on

button to connect the camera.

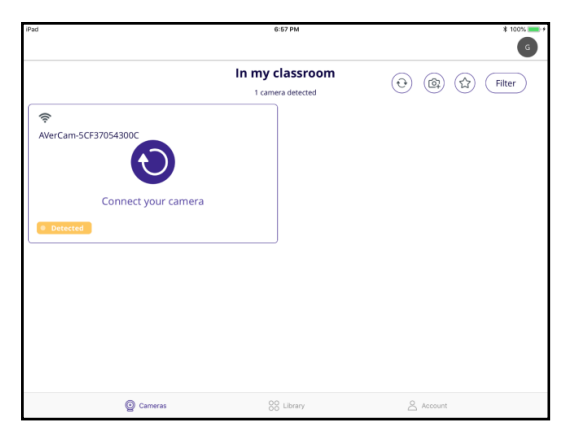

5. Application will show a pop-up for Wi-Fi SSID & password entry.

|                          | 11:14 AM                                      |                    |                   |
|--------------------------|-----------------------------------------------|--------------------|-------------------|
|                          |                                               |                    |                   |
| Connect to a WIF         | network                                       |                    |                   |
| Enter your wiFi password | You can select another if you want to connect | your camera to a d | ifferent network. |
| Select WiFi network      |                                               |                    |                   |
| / LEGRAND                |                                               |                    |                   |
| WIFI Password            |                                               |                    |                   |
| Newuser@1123             |                                               |                    | 🚿 Hide            |
|                          |                                               |                    |                   |
|                          |                                               |                    |                   |
|                          |                                               |                    |                   |
|                          |                                               |                    |                   |
|                          |                                               |                    |                   |
|                          |                                               |                    |                   |
|                          |                                               |                    |                   |
|                          |                                               | Cancel             | Next              |
|                          |                                               |                    |                   |
|                          |                                               |                    |                   |

6. Once the user taps on **Next** button, application will try to connect camera to selected Wi-Fi network.

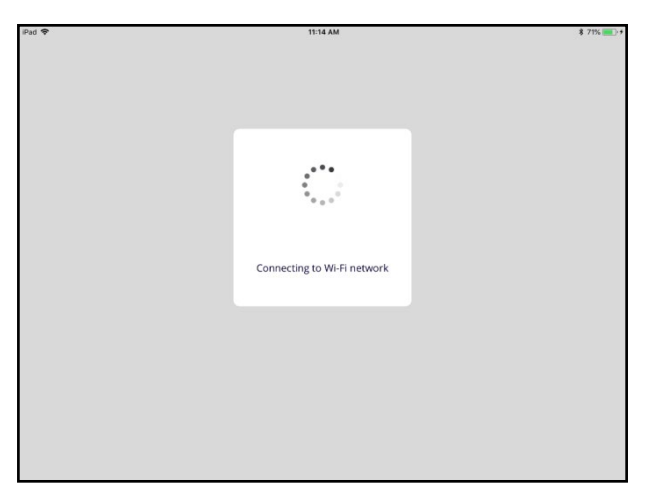

7. If the camera has successfully connected to Wi-Fi network, user will see success dialog as below.

| iPad 🗢 | 11:15 AM                           | \$ 71% 💶 + |
|--------|------------------------------------|------------|
|        |                                    |            |
|        | Successfully connected to network. |            |
|        |                                    |            |

8. Application will show an alert to the user and inform to connect to the network which was selected in the previous step.

| Pad 🕈               | 11:15 AM                                                    | * 77% · · · ·  |
|---------------------|-------------------------------------------------------------|----------------|
| RerCam-4098CDE6838D | In my classroom                                             | (i) (i) (ilter |
| Connect your camera | Change netowrok<br>to LEGRAND.<br>Go is Will Setting?<br>Ok |                |
| 🕲 Cameras           |                                                             | & Account      |

- 9. Tap "Ok" button and user will be navigated to the iPad settings page, where user can select Wi-Fi settings and can select the preferred network.
- 10. Open AVerTouch application and go to Camera tab, you should see the newly added camera into the application.
- 11. That's all. You are all set to use the camera.

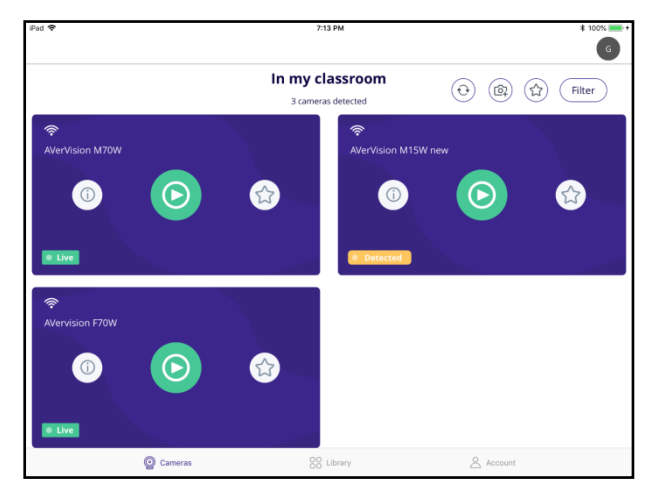

## **Onboarding Wireless Document Camera by P2P Connection**

## (Windows only)

Follow below steps to connect a Wireless document camera to a computer/Laptop by Wi-Fi dongle as a point-to-point connection for operating the camera.

- 1. Plug in the Wi-Fi dongle to your computer or laptop. The Wi-Fi dongle is included in package when you purchase Wireless document camera.
- 2. Check the Wi-Fi LED indicator on your document camera to see if it is ready for use. On AVer M15W, for instance, it should be steady blue.
- Access Wireless < Mode on the OSD menu of your document camera and make sure AP is ticked.

| IMAGE    | Mode | AP       | < |
|----------|------|----------|---|
| WIRELESS |      | Wi-Fi    |   |
| SYSTEM   |      | Miracast |   |

4. Open AVerTouch application and you will find the selected camera under Camera Tab.

[Note]

- Check the MAC address at the bottom of the camera to find your camera.
- The P2P connection only support on Windows platform.
- 5. Click 🕑 button to connect the camera.

| fouch   |         |                                   | - 0 >                     |
|---------|---------|-----------------------------------|---------------------------|
| Cameras | Library | Account                           | G                         |
|         |         | All Cameras<br>1 Cameras detected | ( Sync ) ( Sync ) (Filter |
|         |         |                                   |                           |
|         |         | ANM/19//-5CF37057520E             |                           |
|         |         | Connect your camera               |                           |
|         |         |                                   |                           |
|         |         |                                   |                           |
|         |         |                                   |                           |
|         |         |                                   |                           |
|         |         |                                   |                           |

6. A message dialog will pop up and click **Next** to continue.

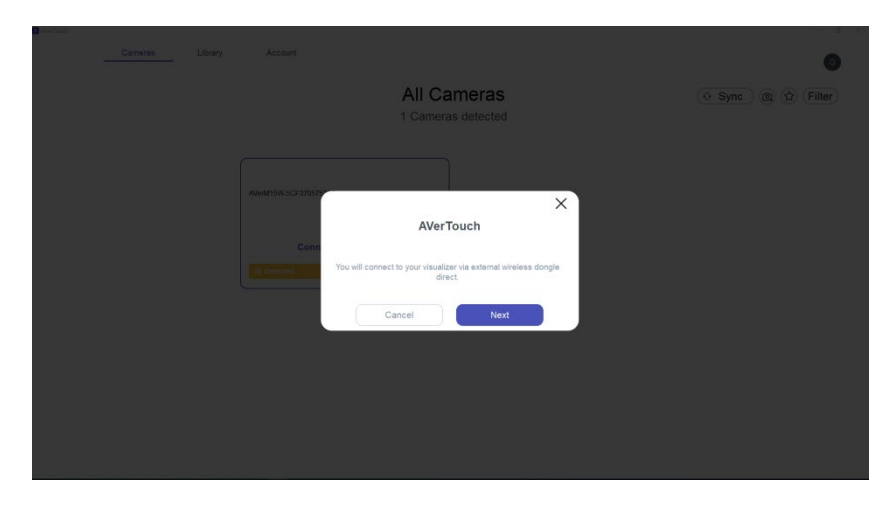

7. Application will show a pop-up for Camera name & passcode entry. After entering the camera name and passcode, click **Done** to continue.

| Save Camera<br>The convention Toway on can also some data in: Names your canners and not to<br>the convention<br>Camera<br>Camera<br>Cam | Save Camera<br>More conscient flow pays can add some distain - Name pays camera and set of<br>a parson add<br>More frames and<br>Parson<br>Canera<br>Dome                                                                                                    | Save Carnera       These reares       Carner                                                                                                    |                                               |                                                |  |
|----------------------------------------------------------------------------------------------------|----------------------------------------------------------------------------------------------------|----------------------------------------------------------------------------------------------------|-----------------------------------------------|------------------------------------------------|--|
| Save Camera The concerned to one dotate. Name your camera and set of a second to one dotate. Name your camera and set of a second to one dotate. Cameral Cameral Cameral Come                                                                                                    | Save Camera<br>When consider law paic can add some distile -Name poor camera and set use a distored distile -Name poor camera and set use a distored distance and set use a distored distored dist | Save Camera       Type connected the process and some details - Name your canners and fort or.       Camera name       Meridiation 111 SW       Paracola   Cameral Cameral Camera                                                                     |                                               |                                                |  |
| Save Camera<br>The conversion Ray can add some details - Name your camera and set of<br>the conversion Ray Camera<br>Camera<br>Camera<br>Camera<br>Camera<br>Camera                                                                                                    | Save Camera<br>The constant forme defaits - Name poor camera and set us<br>a name<br>Markingson MTBW<br>Pascel<br>Camer                                                                                                    | Save Camera<br>This research the res can did some didain - Name proc camera and set up<br>arrays water<br>Mer/Vation 11190<br>Paracol<br>Camera                                                                                                    |                                               |                                                |  |
| Save Camera<br>The connected hore you can sold some details - Name your camera and solt is<br>the some connected by the solution of the solution of the solution o                                                                                                    | Save Camera<br>The constant forms defails - Name your camera and set of<br>a camera<br>Marking on MIRW<br>Parce<br>Camer                                                                                                    | Save Camera         The concerted flow part and stores details - Name part camera and set of a second set of a second |                                               |                                                |  |
| Save Camera<br>The concrete flow you can add stores whath: Name your camera and set up<br>mere stores<br>Merica mit SW<br>Peacode<br>Camera                                                                                                    | Save Camera<br>The connected free you can eld some distain. Atome your camera and set up<br>another<br>Camera<br>Camera<br>Done                                                                                                    | Save Camera<br>The concerned to one and some detain - Name year camera and serie<br>ansessance<br>Camera man<br>Paracol<br>Camera<br>Camera                                                                                                    |                                               |                                                |  |
| Valor corrected flow you can add corre ddali Name you cannes and oir up<br>a passion<br>Cannes name<br>Atter Valen MTSW<br>Passcole<br>Cannes I Done                                                                                                    | Valve connected How pinc can add some details -Name your canners and set up  Canners warme  AverValuen M15W  Passode  Cancel  Done                                                                                                    | Tubic connected files pur can add some didas. Hanne your canners and set op<br>Canners name<br>Aler/Neion M15W<br>Passoole<br>Canneel Done                                                                                                    | Save Camera                                   |                                                |  |
| Canes some AdverVision M1SW Passcole Cancel Done                                                                                                    | Carres eme<br>Aiver/Nacon M15W<br>Pessoole<br>Cancel Done                                                                                                    | Cancel Done                                                                                                    | You're connected! Now you can a<br>a passcode | edd some details - Name your camera and set up |  |
| AlterNaion M15W Passcole Cancel Done                                                                                                    | Alver/vison M15W Pessoale Cancel Done                                                                                                    | Alvevian M15W Pessode Cancel Dore                                                                                                    | Camera name                                   |                                                |  |
| Cancel Done                                                                                                    | Cancel Done                                                                                                    | Cancel Done                                                                                                    | AVerVision M15W                               |                                                |  |
| Cancel Done                                                                                                    | Cancel Done                                                                                                    | Cancel Done                                                                                                    | Passcode                                      |                                                |  |
| Cancel Done                                                                                                    | Cancel Done                                                                                                    | Cancel Done                                                                                                    |                                               |                                                |  |
|                                                                                                    |                                                                                                    |                                                                                                    |                                               | Cancel Done                                    |  |
|                                                                                                    |                                                                                                    |                                                                                                    |                                               |                                                |  |
|                                                                                                    |                                                                                                    |                                                                                                    |                                               |                                                |  |
|                                                                                                    |                                                                                                    |                                                                                                    |                                               |                                                |  |

8. Once the user clicks **Done**, application will try to connect the camera. It takes at most 60 seconds to complete the connection.

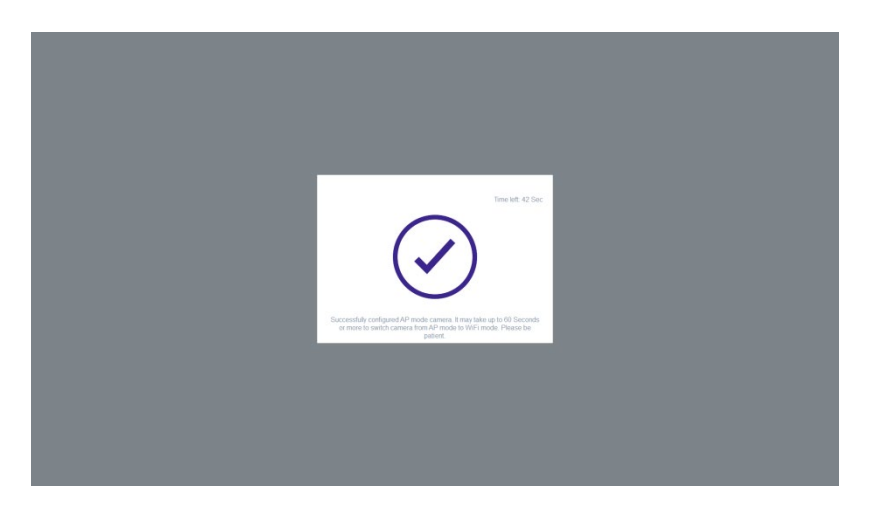

9. If successfully connected, you should see the live view of the camera. Select "Home" to exit the live view page.

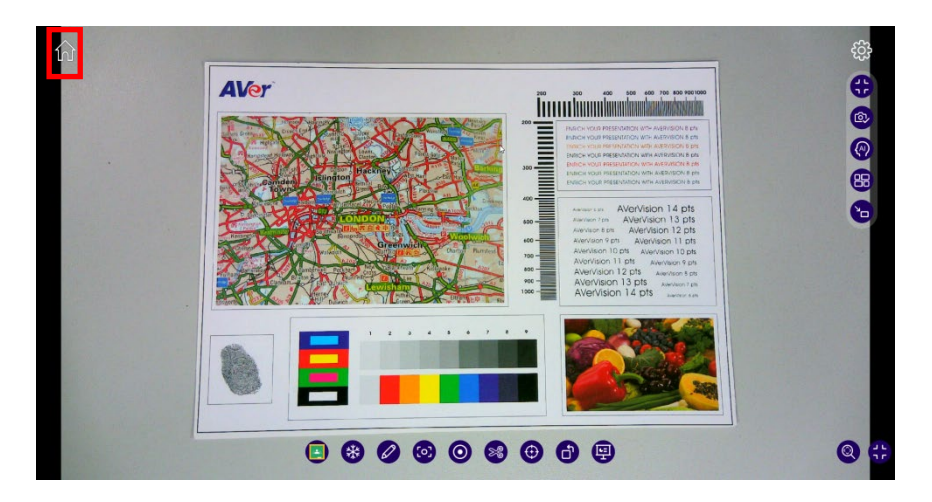

## Add a Camera by its IP Address

You can onboard a camera using the IP address of the camera as well. Sometimes, due to some unknown reasons document camera never gets detected into the application. In such cases, you can go for "Add Camera by IP" option. For this to work, you should know the IP address of the camera beforehand either by connection camera to HDMI monitor.

1. Enter the IP address of the camera and click Next.

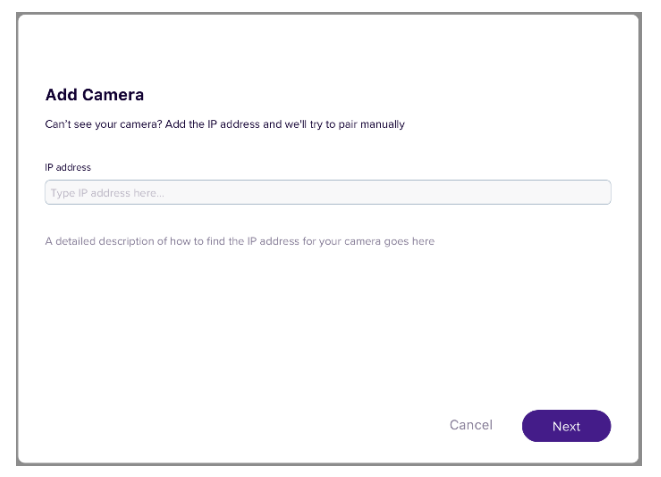

2. Application attempts to connect the camera using given IP address.

| set up a passcode    |                                |
|----------------------|--------------------------------|
| set up a passcode    |                                |
| set up a passcode    |                                |
| set up a passcode    |                                |
|                      |                                |
|                      |                                |
|                      |                                |
|                      |                                |
|                      |                                |
| ater on if you want. |                                |
|                      |                                |
|                      |                                |
| Cancel               | Done                           |
|                      |                                |
|                      | ater on if you want.<br>Cancel |

- If the camera is successfully connected, then the user will see save camera screen as shown above. User should save camera details such as camera name and passcode and click on **Done** button.
- If the camera connection is failed, then error message "Invalid IP Address" will be displayed to the user.

## **Camera Discovery**

Camera discovery is continuously happening in the background while you are in Camera Page. If you want to initiate camera discovery yourself, click "SYNC" icon

which will trigger a fresh discovery.

## **Camera Info**

 $(\mathbf{i})$ 

Each camera has information such as – Camera Name, Passcode, Change Passcode, Model, IP Address, Current Wi-Fi SSID, Location (Editable field as per user convenience), Serial Number (Editable field as per user convenience), MAC Address and Firmware version. Click on the Info button on camera card.

| Camera name |            |  |
|-------------|------------|--|
|             | $\bigcirc$ |  |
| Live        |            |  |

| Camera 0101                           |        |      |
|---------------------------------------|--------|------|
| Here are some details for your camera |        |      |
| Camera name                           |        |      |
| Camera 0101                           |        | ×    |
| Turn passcode on                      |        | >    |
| Change passcode                       |        | Ð    |
| Model                                 |        |      |
| U50                                   |        |      |
| IP address                            |        |      |
| Subheader                             |        |      |
|                                       | Cancel | Done |

On click of "**Change passcode**" option, you will be presented with a pop-up dialog to enter the new passcode as shown below.

| Passcode                  |        |                          |
|---------------------------|--------|--------------------------|
| Please enter new passcode |        |                          |
| Passcode                  |        | <ul> <li>Show</li> </ul> |
|                           |        |                          |
|                           |        |                          |
|                           | Cancel | Done                     |
|                           |        |                          |

You can enter new passcode for the camera in the passcode field and click **Done** to set the new passcode. If app session is active, app won't ask for passcode again.

## **Favorite Camera**

In order to make a camera as Favorite camera, you can click STAR button on camera card.

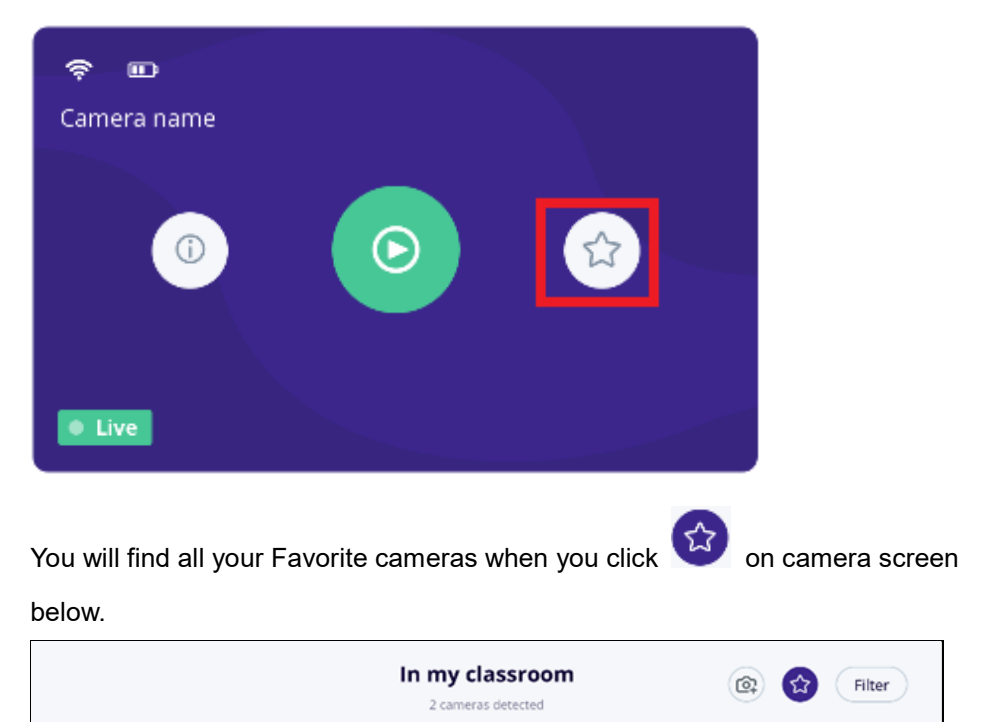

## **Camera Streaming View**

You can see the streaming view from camera if you click on the Play button on the camera card.

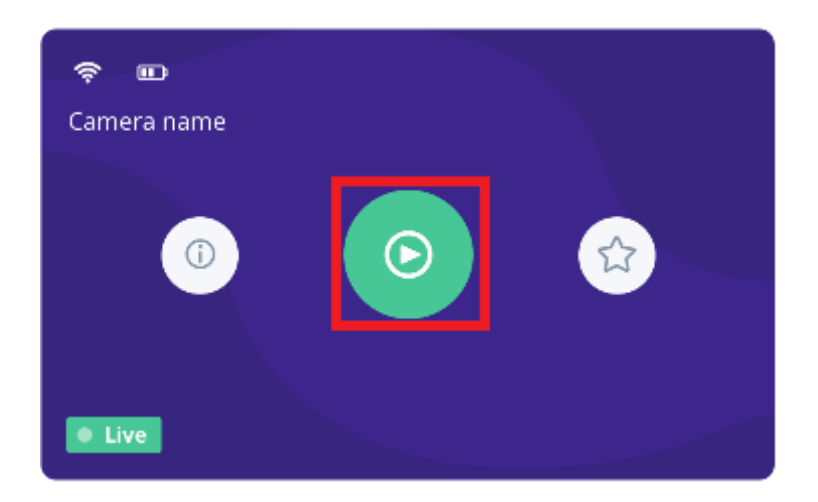

You can distinguish a camera as Wi-Fi camera or USB camera by looking at the top left icon present on the camera card. A Wi-Fi camera will have Wi-Fi icon and a USB camera will show a USB icon.

Camera streaming view will show live view from camera:

- 1. a. Click "Home" button to come out of streaming view.
- 2. b. Click SETTING button to open Settings menu.
- 3. c. TOOLBAR at the bottom with variety of options.

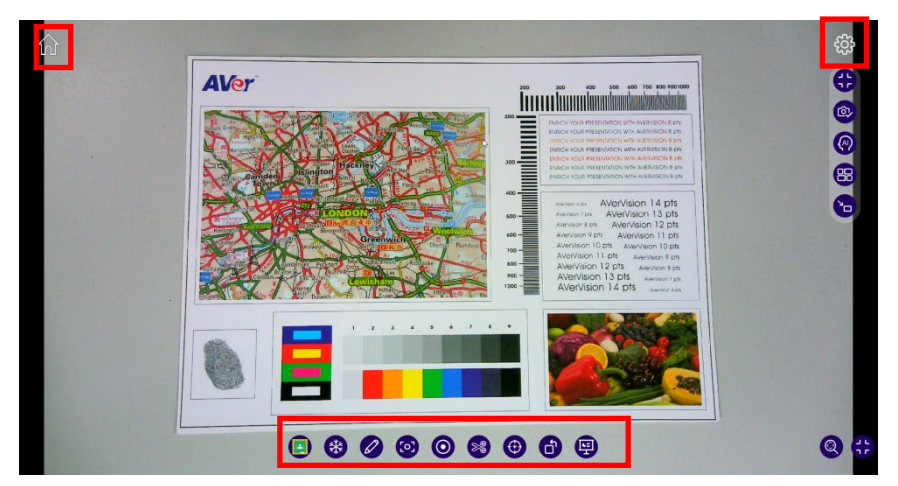

## Toolbar in Camera Streaming

In the camera live view page, you can access the following features.

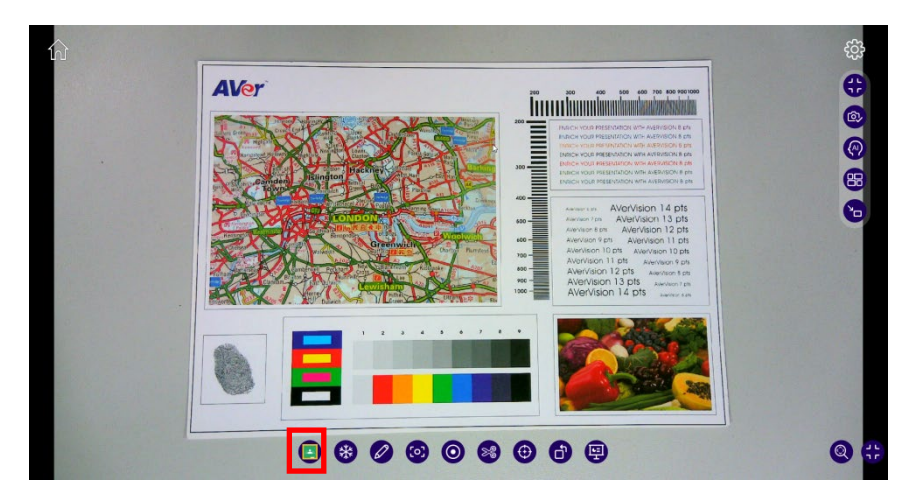

## **Google Classroom**

Log in AVerTouch via your Google account. Click 🕒 Google Classroom and

you can access the following three features: Screenshot, Record, and

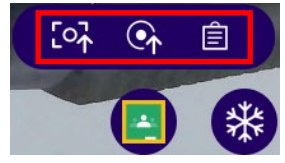

#### Assignment List

on AVerTouch. As AVerTouch is

featured with Google Classroom functions, teachers can simply stick to the user interface of AVerTouch.

Screenshot:

1. Click Google Classroom < Screenshot.

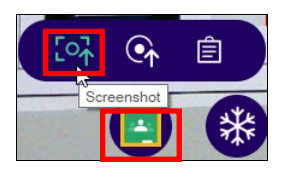

2. Fill out the information of the assignment which you just took a screenshot of and click **Assign** to upload it to your Google Classroom.

|                         | Assignment from Screenshot              | ×        |
|-------------------------|-----------------------------------------|----------|
| Up                      | load the screenshot to Google Classroom |          |
| AVer Camera             |                                         | ~        |
| All students            | ► No topic                              | ~        |
| Document Camera Project |                                         |          |
| Instructions (optional) |                                         |          |
| Due                     |                                         |          |
| No due date             | ✔ Time (optional)                       | ~        |
|                         | Assign                                  | <b>⊳</b> |

 After seeing "Upload the screenshot to Google Classroom successfully," you can find the data synced with Google Classroom. You can track students' response to the assignment from the assignment list on AVerTouch.

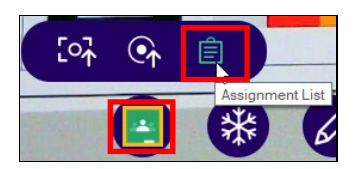

|                                                  | Assignment List       |   | ×      |
|--------------------------------------------------|-----------------------|---|--------|
| AVer Camera 🗸                                    | Class Assignment List | Ð | ≔      |
| Document Recording 2<br>2021-12-14, 23:59        |                       |   | -      |
| Document camera recording p<br>2021-12-14, 23:59 | roject                |   |        |
| Document Camera Project<br>2021-12-14, 23,59     | <b>k</b>              |   |        |
| Project for December 2021-12-14, 23:59           |                       |   |        |
| Video 3<br>2021-10-15, 23:59                     |                       |   |        |
| Video 2<br>2021-10-26, 23:59                     |                       |   |        |
| Video 1<br>2021-10-15, 23:59                     |                       |   |        |
| 4 Accimment 2                                    |                       | ] | •<br>• |
|                                                  | < Back                |   |        |
4. A student can add or create a response to the screenshot assignment in Google Classroom. Click **Hand in** to confirm to upload the file.

| Document Camera Project                                                                                                    | ÷                                                 |
|----------------------------------------------------------------------------------------------------|---------------------------------------------------|
| 100 points                                                                                                    | Due 15 Dec, 07:59                                 |
| 12-13-21_110110.jpg<br>Image – via AVerTouch                                                                                                    |                                                   |
| Your work                                                                                                    | Assigned                                          |
| + Add or cr                                                                                                    | ate (h)                                           |
| Mark as Do                                                                                                    | 90                                                |
|                                                                                                    |                                                   |
| 2 Private comments                                                                                                    |                                                   |
| Add comment to AVer AVer                                                                                                    |                                                   |
|                                                                                                    |                                                   |
|                                                                                                    |                                                   |
| Class comments                                                                                                    |                                                   |
| 온, Class comments<br>Add a class comment                                                                                                    |                                                   |
| 옰 Class comments<br>Add a class comment                                                                                                    |                                                   |
| 홄, Class comments<br>Add a class comment                                                                                                    |                                                   |
| 3 Class comments<br>Add a class comment                                                                                                    |                                                   |
| Class comments     Add a class comment  AVer Camera  Software                                                                                                    |                                                   |
| Class comments     Add a class comment      AVer Camera     Software      Document Camera Project                                                                                                    |                                                   |
| Class comments Add a class comment  AVer Camera Software  Document Camera Project AVer Ver - 11.15                                                                                                    | :                                                 |
| Ater Camera Software  Document Camera Projec  Aver Aver + 11.15 100 points                                                                                                    | iii<br>Due 15 Dec. (                              |
| Class comments Add a class comment  Wer Carmera  Software  Document Camera Project  AVer AVer 11:15 100 points                                                                                                    | iii<br>Due 15 Dec. (                              |
| Class comments Add a class comment                                                                                                    | III<br>Due 15 Dec. 0                              |
| Add a class comments Add a class comment  AVer Camera Software  Document Camera Project Aver Aver - 11.15 100 points  I2-13-21_110110.jpg Image - via AverTouch                                                                                                    | t<br>Due 15 Dec. (                                |
| Class comments Add a class comment  AVer Carmera  Document Camera Project  Aver Aver - 11.15 100 points  12-13-21_110110.jpg Image - via AverTouch  Yummund                                                                                                    | t<br>Due 15 Dec. (                                |
| Class comments Add a class comment  Add a class comment                                                                                                    | t<br>Due 15 Dec, 6<br>Assigne                     |
| Class comments Add a class comment  AVer Camera Software  Document Camera Projec Aver AVer - 11:15 100 points  12-13-21_110110.jpg Image - via AVerTouch  Your work  I 2-13-21_113035.jpg I2-13-21_113035.jpg I2-13-21_11305.jpg I2-13-21_11305.jpg I2-13-21_11305.jpg I2-13-21_11305.jpg I2-13-21_113-21_11305.jpg I2-13-21_113-21_11305.jpg I2-13-21_113-21_11305.jpg I2-13-21_113-21_11305.jpg I2-13-21_113-21_11305.jpg I2-13-21_11305.jpg I2-13-21_11305.jpg I2-13-21_113-21_11305.jpg I2-13-21_113-21_11305.jpg I2-13-21_113-21_113-21_113-21_113-21_113-21_113-21_113-21_113-21_113-21_113-21_113-21_113-21_113-21_113-21_113-21_113-21_113-21_113-21_113-21_113-21_113-21_113-21_113-21_113-21_113-21_113-21_113-21_113-21_113-21_113-21_113-21_113-21_113-21_113-21_113-21_113-21_113-21_113-21_113-21_113-21_113-21_113-21_ | t<br>Due 15 Dec, 6<br>Assigne                     |
| Class comments Add a class comment  Add a class comment  AVer Camera Software  Document Camera Project AVer AVer 11:15 100 points  12-13-21_110110.jpg Imagevia AVerTouch  Your work  I2-3-21_113035.jpg Image                                                                                                    | t<br>Due 15 Dec, 6<br>Assigne<br>X                |
| Class comments Add a class comment Settrate                                                                                                    | t<br>Due 15 Dec. 4<br>Assigne<br>X                |
| Class comments Add a class comment  Strute                                                                                                    | iii<br>Due 15 Dec, 0<br>Assigne<br>X<br>or create |
| Class comments Add a class comment                                                                                                    | E Due 15 Dec. (<br>Assigne<br>X<br>or create      |

 By clicking Google Classroom > Assignment List, a teacher can retrieve students' responses on AVerTouch.

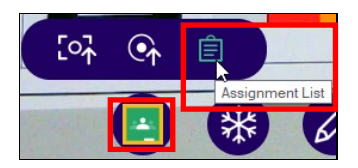

| Assignment List     |                   |                      |              |  |
|---------------------|-------------------|----------------------|--------------|--|
| Docume              | nt Camera Project | Ð                    | ţ.           |  |
| Student work states | 1<br>Students     | 1<br>Handed in       | 0<br>Missing |  |
| Student 1           | 2 6               | 12-13-21_11<br>image |              |  |
|                     |                   |                      |              |  |
|                     |                   |                      |              |  |
|                     |                   |                      |              |  |
|                     |                   |                      |              |  |
| <                   | Back              |                      |              |  |

6. The teacher can click on the student work states on AVerTouch to

access the student work states on Google Classroom.

| = | AVer Camera<br>Software           |       | ***          | A |
|---|-----------------------------------|-------|--------------|---|
|   | Instructions Student work         |       |              |   |
|   | Return Month 100 p                | pints | •            | ۹ |
|   | All students                      |       |              |   |
|   | Sort by status 🗸                  |       |              |   |
|   | Turned in                         |       |              |   |
|   | Student 1 "Wonderful assignment!" | _     | <b>_/100</b> |   |

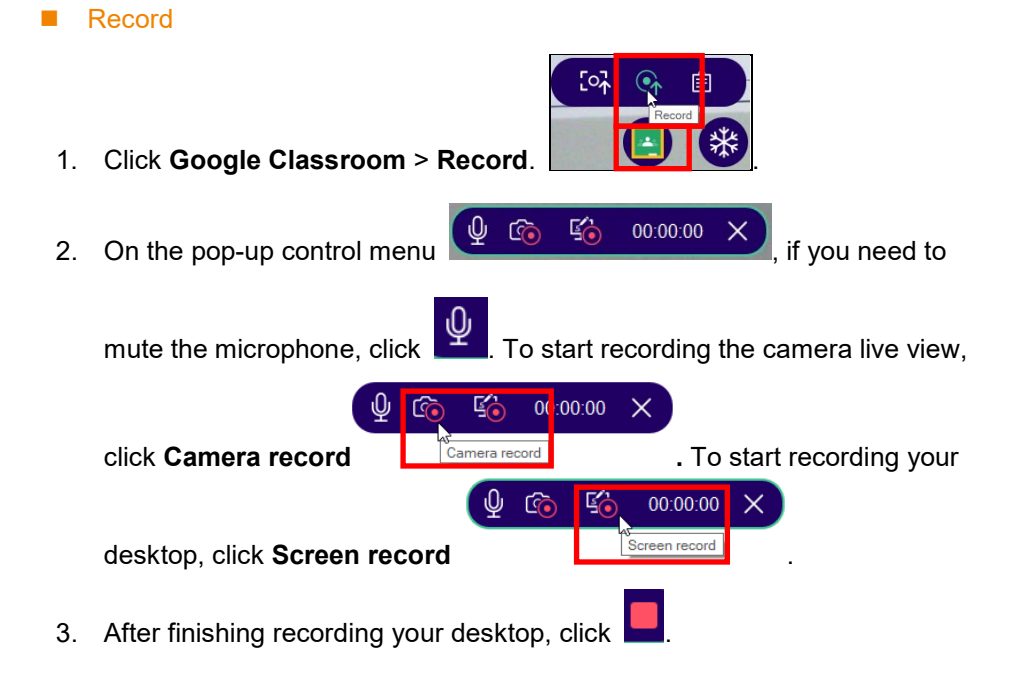

4. Fill out the information of the desktop video which you just recorded and click **Assign** to upload it to your Google Classroom.

| Assignment from recording         |        |                     |   |  |  |  |
|-----------------------------------|--------|---------------------|---|--|--|--|
| Upload the rec                    | ording | to Google Classroom |   |  |  |  |
| AVer Camera                       |        |                     | ~ |  |  |  |
| All students                      | ~      | No topic            | ~ |  |  |  |
| Document camera recording project |        |                     |   |  |  |  |
| Instructions (optional)           |        |                     |   |  |  |  |
| Due                               |        |                     |   |  |  |  |
| No due date                       | ~      | Time (optional)     | ~ |  |  |  |
|                                   |        | Assign              |   |  |  |  |

 After seeing "Upload the recording to Google Classroom successfully," you can find the data synced with Google Classroom. You can track students' response to the assignment from the assignment list on AVerTouch.

| [아 아 비<br>[]<br>[]<br>[]                       | ignment List          |     |
|------------------------------------------------|-----------------------|-----|
|                                                | Assignment List       | ×   |
| AVer Camera 🖌                                  | Class Assignment List | ⊖ ≔ |
| Document Recording 2<br>2021-12-14, 23:59      |                       | -   |
| Document camera recording<br>2021-12-14, 20:59 | project               |     |
| Document Camera Project<br>2021-12-14, 23:59   |                       |     |
| Project for December<br>2021-12-14, 23:59      |                       |     |
| Video 3<br>2021-10-15, 23:59                   |                       | -   |
| Video 2<br>2021-10-26, 23:59                   |                       |     |
| Video 1<br>2021-10-15, 23:59                   |                       |     |
|                                                |                       |     |

6. A student can add or create a response to the recording assignment in Google Classroom. Click **Hand in** to confirm to upload the file.

| ■ AVer Camera<br>Software                                       |                  |                                                   | # S      |
|-----------------------------------------------------------------|------------------|---------------------------------------------------|----------|
| Document camera recording<br>project<br>AVer AVer · 14.06       | I.               | Your work<br>+ Add or cr                          | Assigned |
| 100 points D                                                    | ue 15 Dec, 07:59 | Mark as Do                                        | ne       |
| Video12-13-21<br>Vid via Avero                                  |                  | 2 1 private commen                                |          |
| <ul> <li>Class comments</li> <li>Add a class comment</li> </ul> |                  | Student 1 15:02<br>Wonderful Recor<br>Assignment! | rding    |
|                                                                 |                  | Add private.com                                   | nment 🕨  |

| ■ AVer Camera<br>Software                                               | III (S)                                               |
|-------------------------------------------------------------------------|-------------------------------------------------------|
| Document camera recording<br>project<br>AVer AVer • 14:06<br>100 points | Your work Assigned                                    |
| Video12-13-21<br>Vid via AVerTo                                         | + Add or create                                       |
| 2. Class comments<br>Add a class comment                                | Student 1 15:02<br>Wonderful Recording<br>Assignment! |
|                                                                         | Add private comment                                   |

 By clicking Google Classroom > Assignment List, a teacher can retrieve students' responses on AVerTouch.

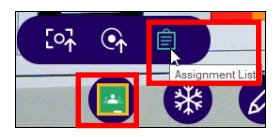

| Assignment List Document camera recording project $\Theta$ |      |      |                      |  |
|------------------------------------------------------------|------|------|----------------------|--|
|                                                            |      |      |                      |  |
| Student 1                                                  |      | - 01 | 12-13-21_15<br>image |  |
|                                                            |      |      |                      |  |
|                                                            |      |      |                      |  |
|                                                            |      |      |                      |  |
| <                                                          | Back |      |                      |  |

8. The teacher can click on the student work states on AVerTouch to access the student work states on Google Classroom.

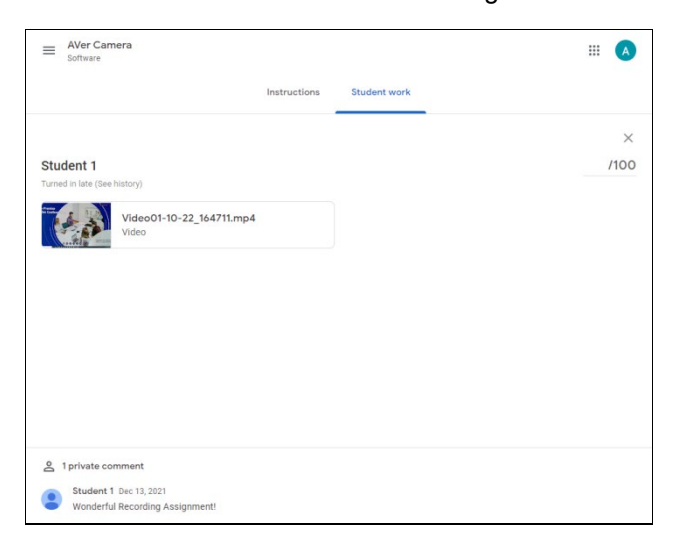

#### Freeze

You can Freeze the streaming.

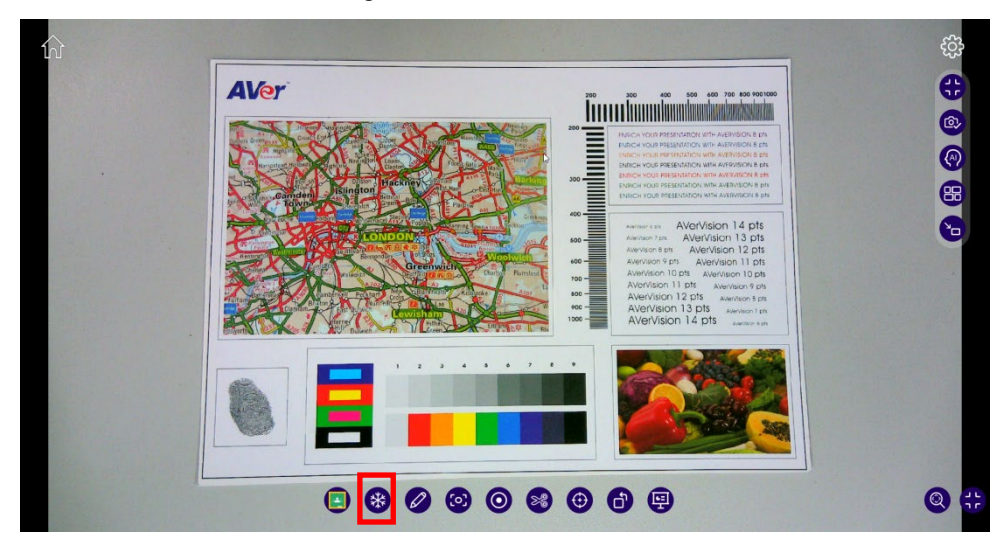

### Annotation

While using Annotation, you will be able to:

Click Select window to access other AVerTouch functions on the live view.

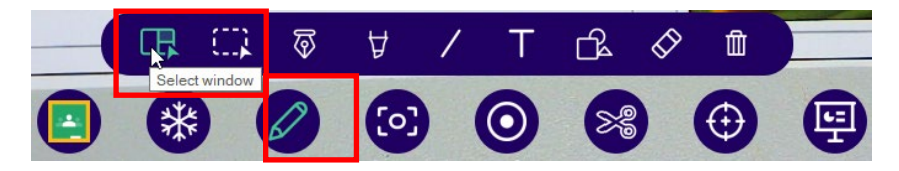

Click Select object to drag and move the annotation mark(s) you made using other annotation tools.

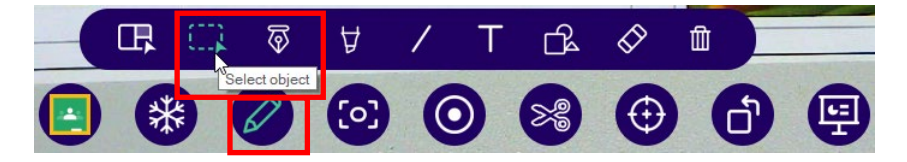

For example, you can use your cursor to select the yellow line and red highlighter and drag to move them altogether as a group to highlight another section of the teaching material.

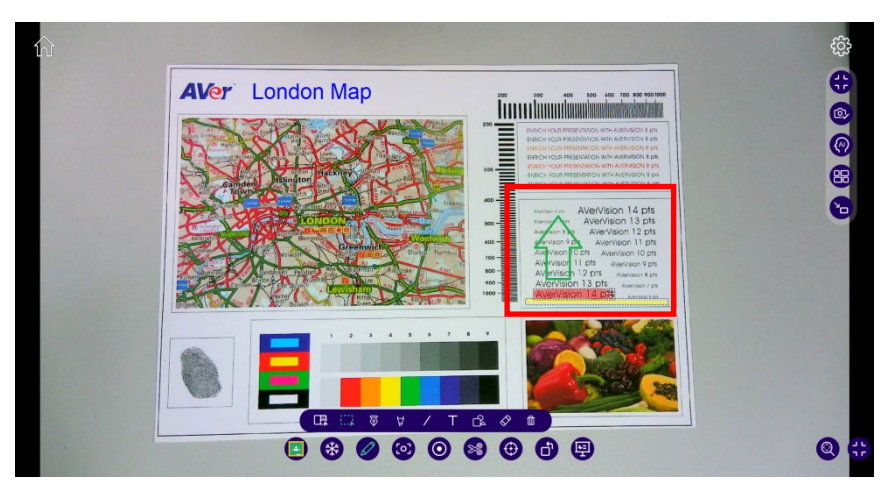

Use Pen to draw on canvas with different colors from Color Palette and user can also select thickness of Pen.

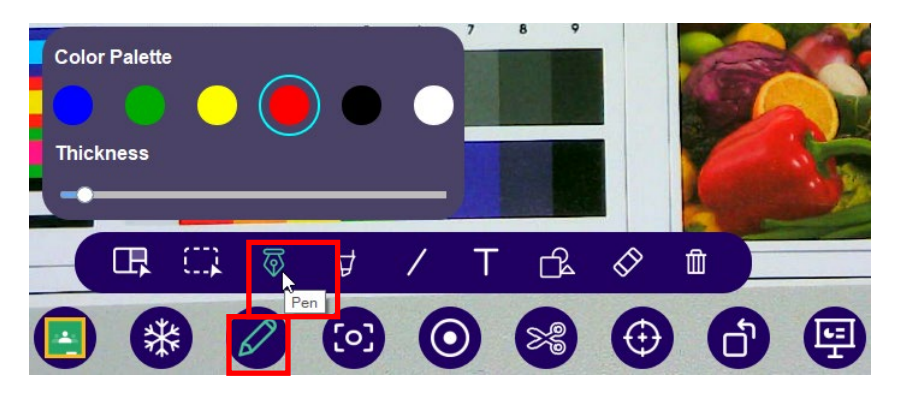

Using Highlighter user can draw on canvas with different colors from
 Color Palette and user can also select thickness as well as Opacity of
 Pen.

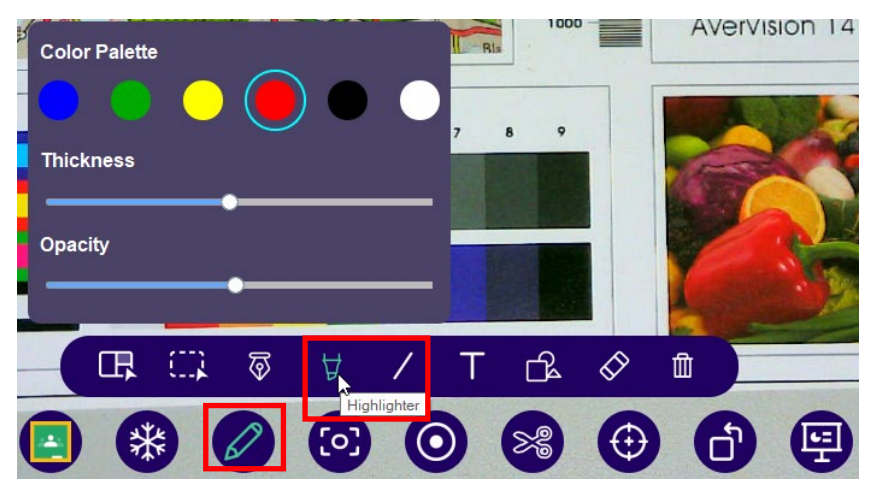

 User can draw lines of different colors, styles, and thickness on the teaching material.

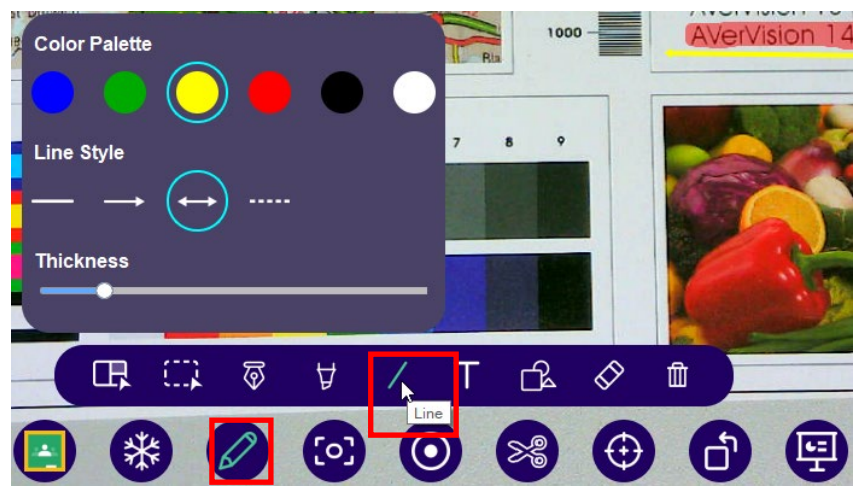

User can type words of different font sizes and colors on the teaching material and choose if the words should be bold, italicized, or underlined.

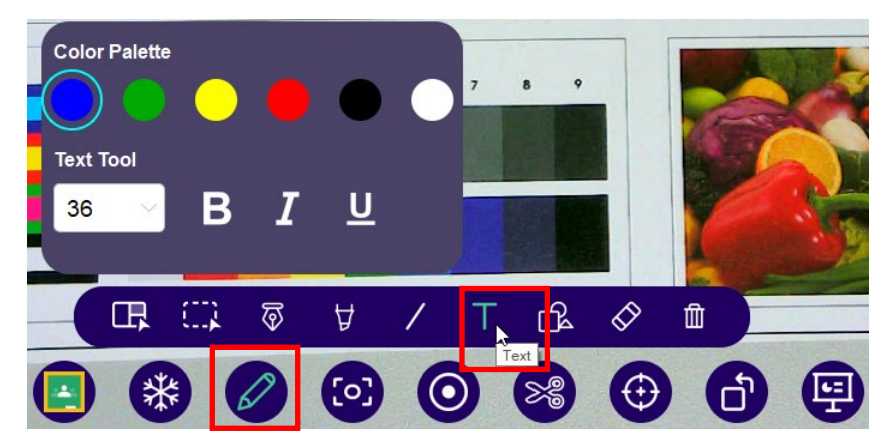

 User can add shapes of different colors and styles to the teaching materials.

| Color | Palette | •     |     | • | $\bigcirc$ | ) |    |                     |   |   |
|-------|---------|-------|-----|---|------------|---|----|---------------------|---|---|
| •     | 0       | 0     | ) 0 |   |            |   |    |                     |   | S |
| _(    | œ,      | (II)) | ক্ট | Å | /          | Т | ß  | < <mark>&gt;</mark> |   |   |
|       | *       |       | Ø   |   | 0          |   | ×3 |                     | ð |   |

- User can select the **Eraser** and undo the annotations one by one.
- User can erase all annotations using **Clear all** button.

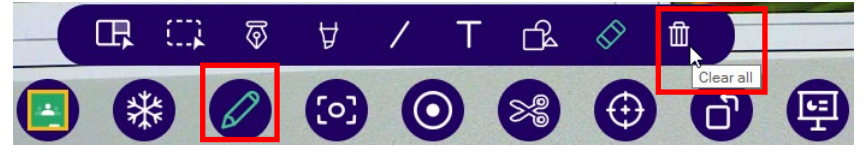

Select Clear all to erase all annotations.

| Annotation                                           | X |
|------------------------------------------------------|---|
| Do you really want to clear all of your annotations? |   |
| Cancel Clear all                                     |   |

#### Screenshot

1 Click Screenshot.

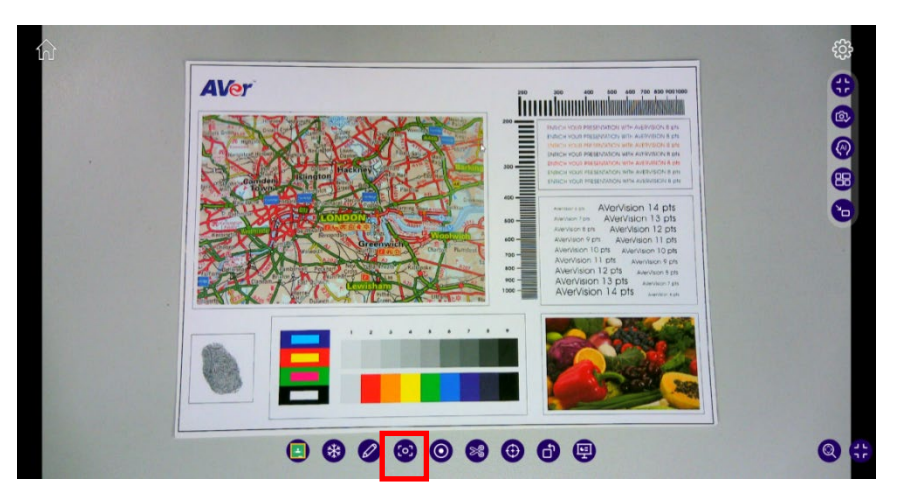

2 A message, "We've saved your screenshot to AVer," will pop up to confirm the screenshot is saved.

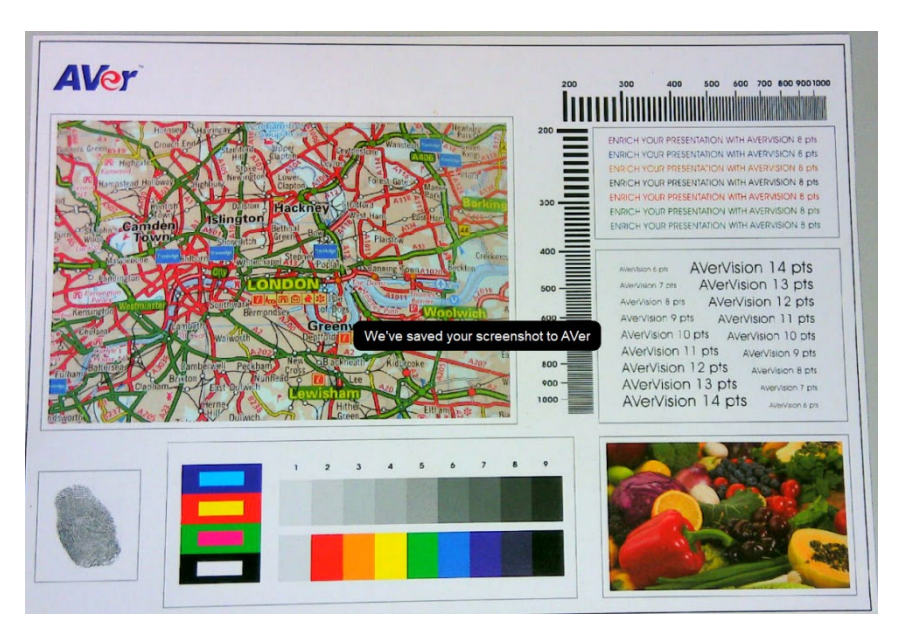

# Record

1 Click **Record** button once.

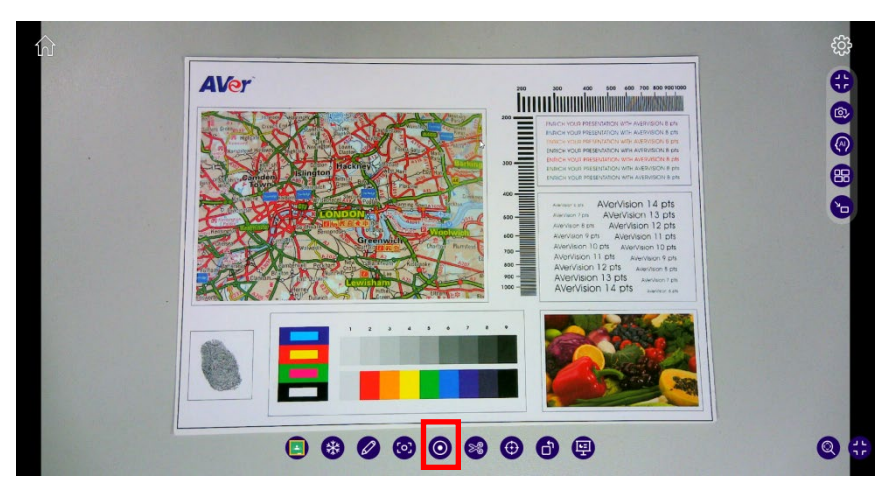

2 The recording toolbar will pop up on the upper right corner of the live view

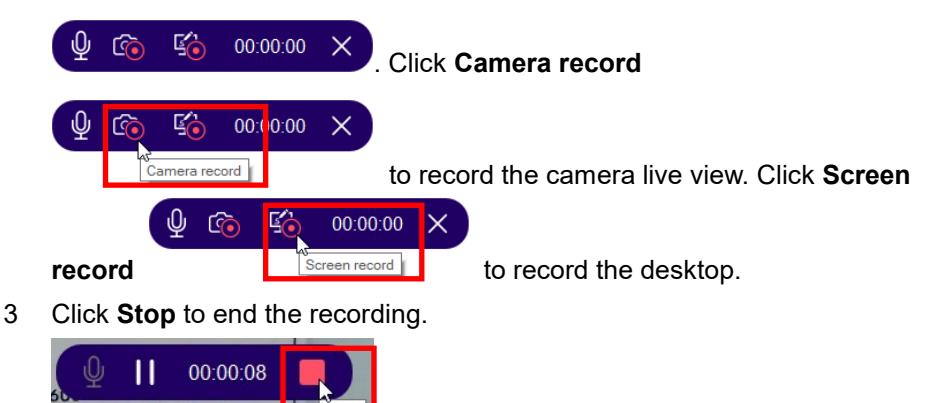

Stop

4 The message "Recording Finished" in the center of the screen indicates the recording is saved both in your local drive and Google drive.

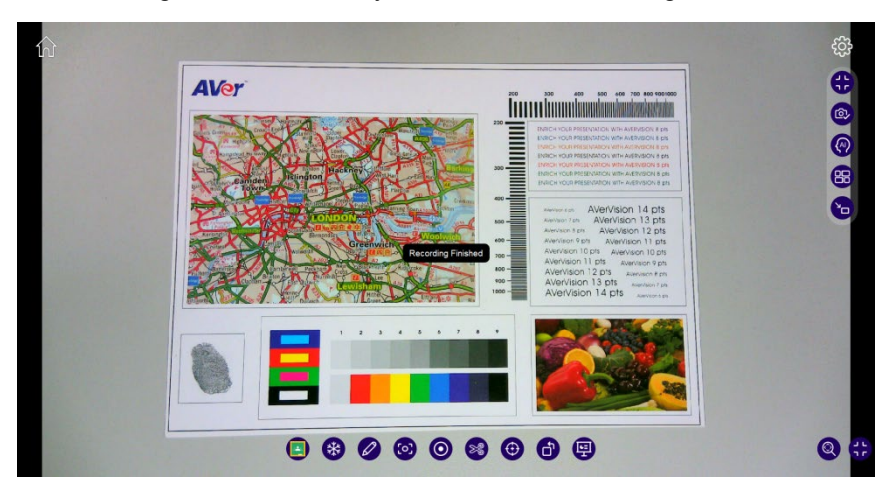

#### [Note]

- The recording will be saved in your Google drive as long as you have logged in your Google account. Refer to <u>Log in to AVerTouch Using Google Sign-in</u> for the details.
- During camera recording, the access to the split screen mode will be denied. You will be asked to stop camera recording before proceeding to activate the split screen mode.

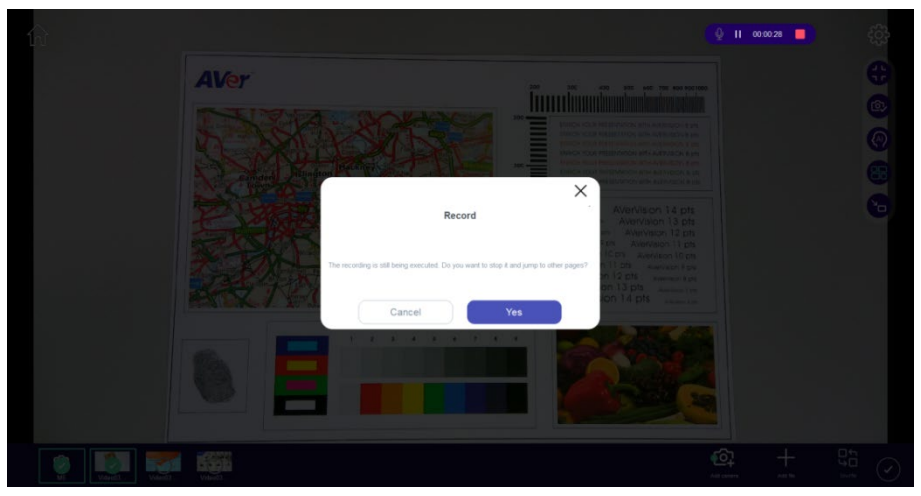

# Snip

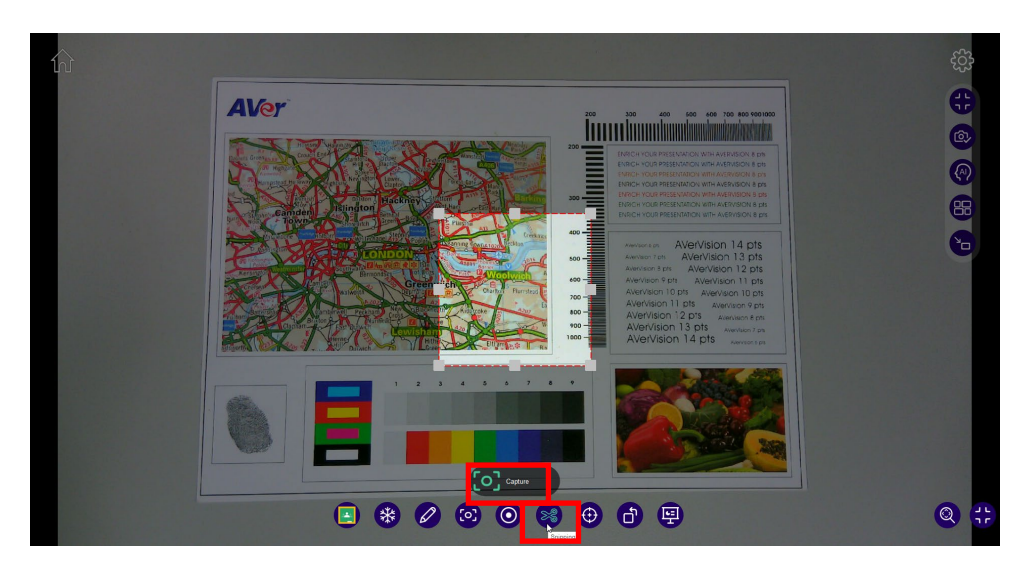

- 1 On the bottom toolbar, click **Snipping**.
- 2 Drag to select the part of the image you intend to capture.
- 3 Click **Capture** to save the selected area.

#### **Focus**

User can use Focus to automatically or manually focus.

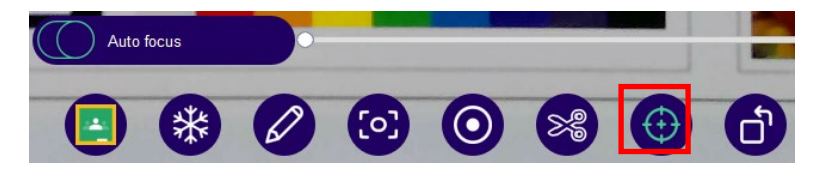

#### Rotate

Select Rotate to turn the live view 90 degrees anticlockwise.

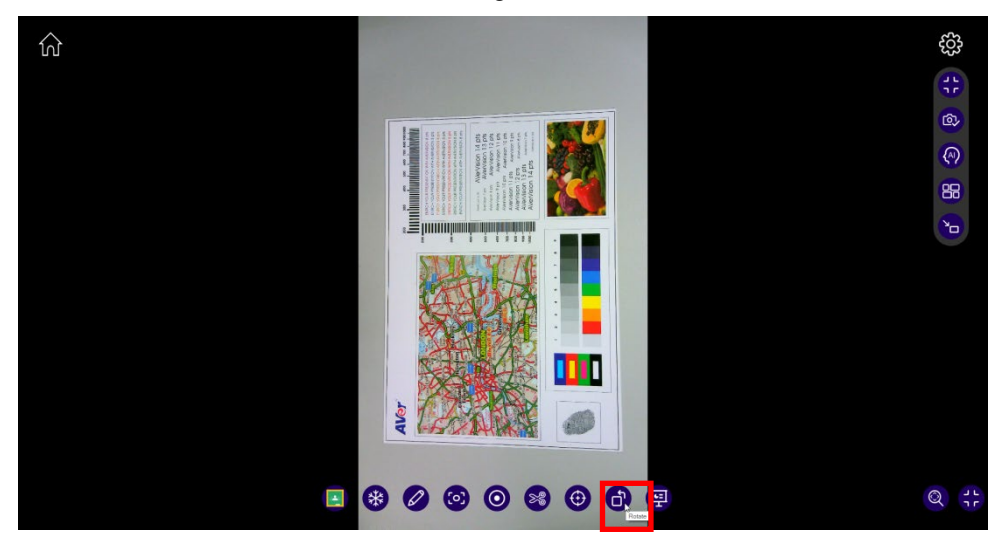

#### **Presentation Tools**

1 Select **Presentation tools** on the bottom toolbar.

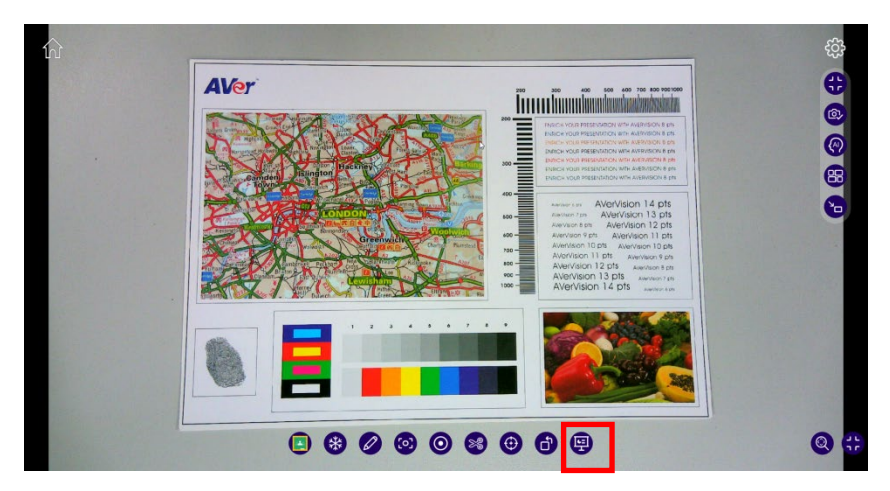

2 You can select **Spotlight** or **Visor**.

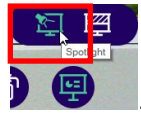

- Select Spotlight
  - 1 You will see the center of the camera live view particularly highlighted.

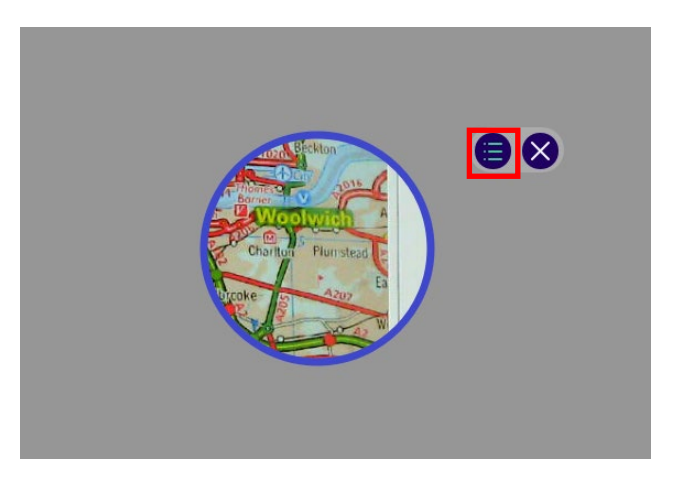

2 You can click the hamburger button to select the shape (triangle, rectangle, and circle) and the transparency setting (Not transparent, Semi transparent, and Transparent) for the highlighted area.

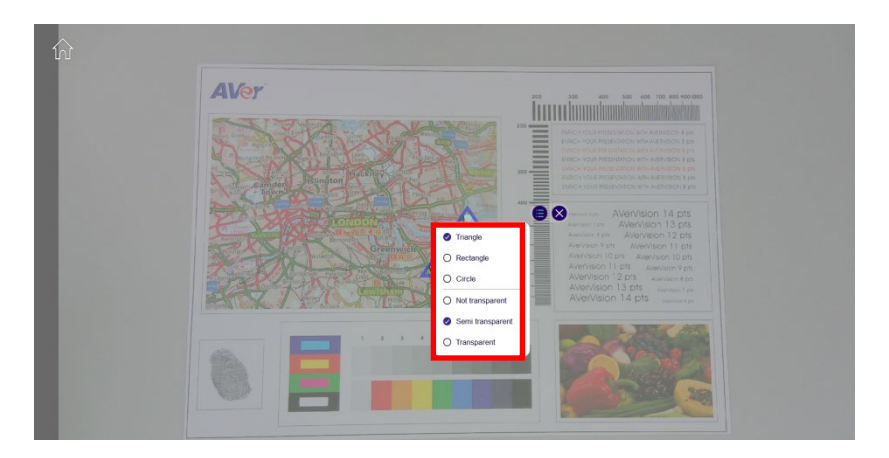

For instance, you can select **Triangle** and **Semi transparent** for your teaching material:

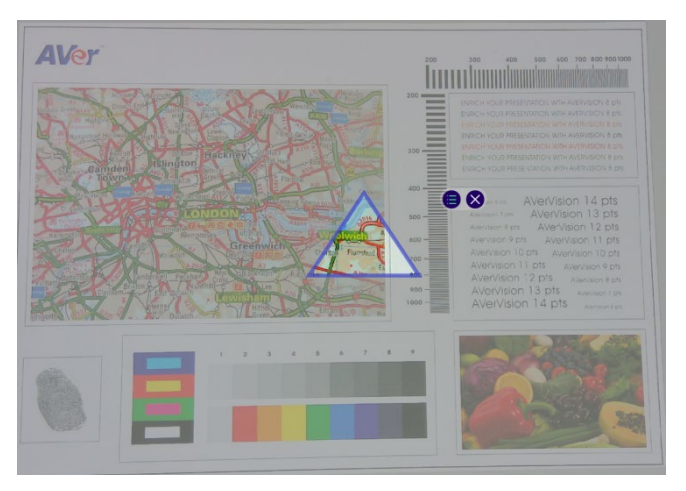

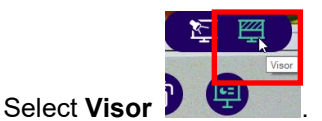

1 You will see most of the camera live view masked.

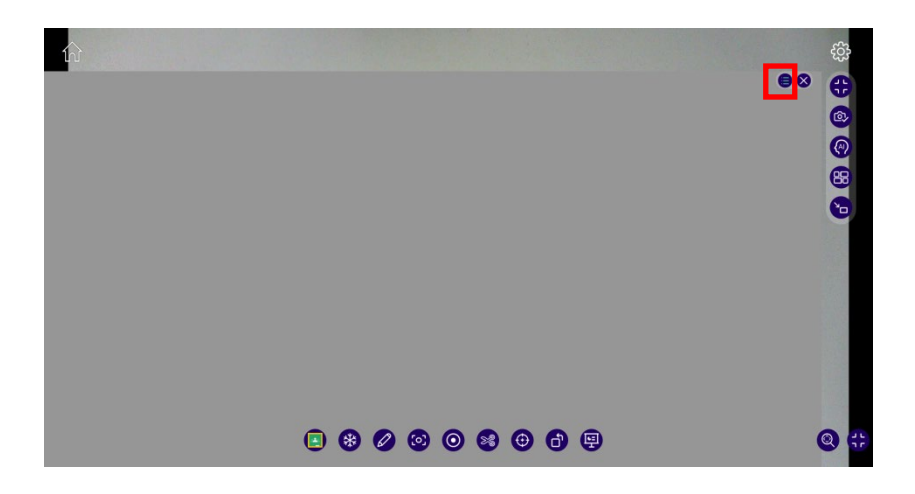

2 Click the hamburger button to determine the transparency setting for the visor mode.

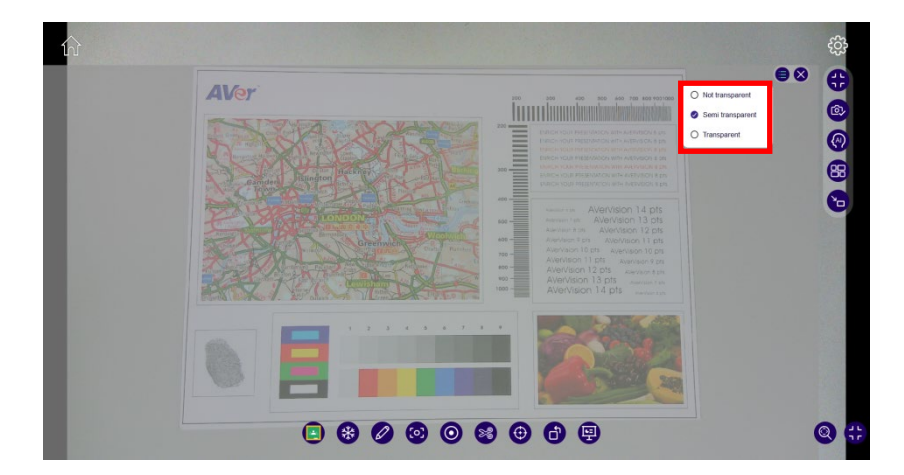

# Zoom/Panning

Click **Zoom/Panning**, and you can zoom in/out.

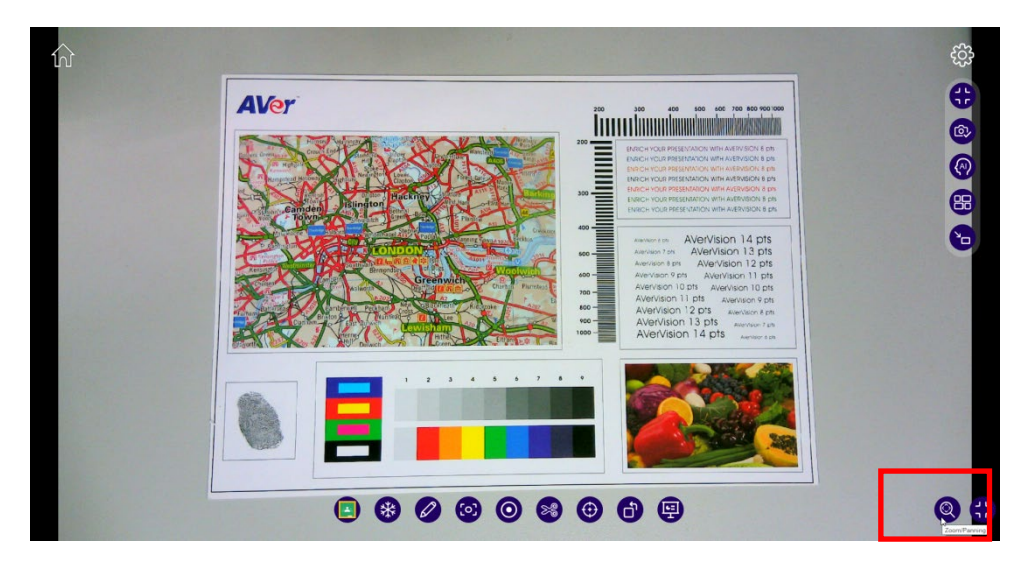

To pan up, down, right, or left, click **Zoom In** first.

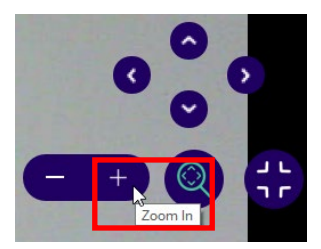

#### **Show/Hide Toolbar**

Click 🔁 at the bottom right corner to hide the bottom toolbar. If you wish to

show the toolbar again, click 🖸.

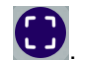

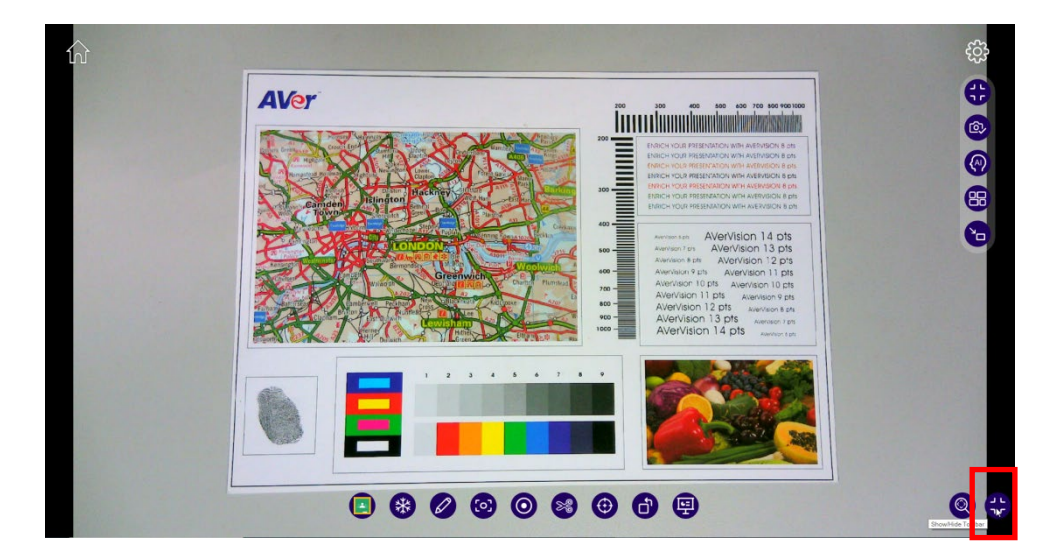

## **Camera Settings**

To control camera using various commands, you need to access **Camera Settings** from camera streaming view.

Click settings icon present in top right corner of camera streaming page to

open Camera Settings dialog.

In Camera page of settings, you will find option to control various camera parameters – Brightness, Contrast, Exposure, Resolution, Camera Mode and Frequency.

| Camera Settings                                                                         |      |          |          |  |  |  |  |  |
|-----------------------------------------------------------------------------------------|------|----------|----------|--|--|--|--|--|
| Camera Display Record Advanced                                                          |      |          |          |  |  |  |  |  |
| Applied changes will affect selected Camera                                             |      |          |          |  |  |  |  |  |
| Selected Camera                                                                         |      | AVerVis  | ion M15W |  |  |  |  |  |
| Here you can adjust settings such as exposure and constrast Set all Adjustments to Auto |      |          |          |  |  |  |  |  |
|                                                                                         |      |          | <u> </u> |  |  |  |  |  |
| Resolution                                                                              |      | 1920x108 | ·        |  |  |  |  |  |
|                                                                                         | Done |          |          |  |  |  |  |  |

> To change **Resolution**, select any resolution from dropdown list.

| 1920x1080 ~ |  |
|-------------|--|
|             |  |

> To turn on/off **Mirror** function, select the option from dropdown list.

| Off | $\sim$ |
|-----|--------|
|-----|--------|

> To change **Camera Mode**, select any camera mode from dropdown list

| Normal | $\sim$ |  |
|--------|--------|--|
|--------|--------|--|

- To change Image Frequency, select any image frequency from dropdown list.
- User can set all camera adjustments (Brightness, Contrast, and Exposure) either Auto or Manual mode.
- To change Brightness, Contrast, and Exposure settings, user must switch to Manual mode first. Then use SeekBar to increase or decrease brightness/contrast/exposure and apply the changes.
- > To close setting, click **Done** button.

In **Display** page of settings, you will find options to control toolbar display on the camera streaming view. If you want to have only few options on the streaming view, select only those toolbars in display settings.

| Camera            | Displa           | <u>y</u> R       | ecord           | Advanced   |
|-------------------|------------------|------------------|-----------------|------------|
| Toolbar           |                  |                  |                 |            |
| Select or disable | the tools you wa | nt to see displa | ayed in your to | olbar      |
|                   | *                |                  | [0]             | $\bigcirc$ |
| Classrooom        | Freeze           | Annotate         | Screenshol      | Record     |
| >%                | $\odot$          | ď                |                 |            |
| Snipping          | Focus            | Rotate           |                 |            |
| Display Timer     |                  |                  |                 | ×          |
|                   |                  |                  |                 |            |
|                   |                  |                  |                 |            |
|                   |                  |                  |                 |            |

There is an option to enable/disable "Display Timer" on the Camera streaming page.

In Record page of Settings, you will find options to control video and image supported format options.

App does screen recording so the size of video (width x height) will not change and this will vary from device to device.

|                   | Camera  | Settings         | >             |
|-------------------|---------|------------------|---------------|
| Camera            | Display | Record           | Advanced      |
| Video             |         |                  |               |
| File Format       |         | MP4              |               |
| Record File Path  | C:/U    | Jsers/V002962/Do | ocuments/AV   |
| Microphone Select | ion     | 麥克風 (            | AVer Virtua 🗸 |
| Enable Microphone | )       |                  |               |
| File Format       |         | JPG              |               |
| Image File Path   |         | C:/Users/V002962 | 2/Document    |
|                   |         |                  |               |
|                   | Do      | one              |               |
|                   |         |                  |               |

In Advanced page of Settings, you will find options to control Network bandwidth.

| Camera Settings   |         |        |          |  |
|-------------------|---------|--------|----------|--|
| Camera            | Display | Record | Advanced |  |
| Network bandwidth |         | Low    | Mid High |  |
| Usage (bit rate)  |         | LOW    | ing righ |  |
|                   |         |        |          |  |
|                   |         |        |          |  |
|                   |         |        |          |  |
|                   |         |        |          |  |
|                   |         |        |          |  |
|                   | Dor     | ne     |          |  |

- To change Network Bandwidth Usage, select any one bit rate from given options: Low, Mid, or High.
- > Click **Done** button to close Settings.

### **Show/Hide Toolbar**

Click 🔁 to hide the right-hand side toolbar. If you wish to show the toolbar

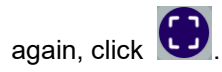

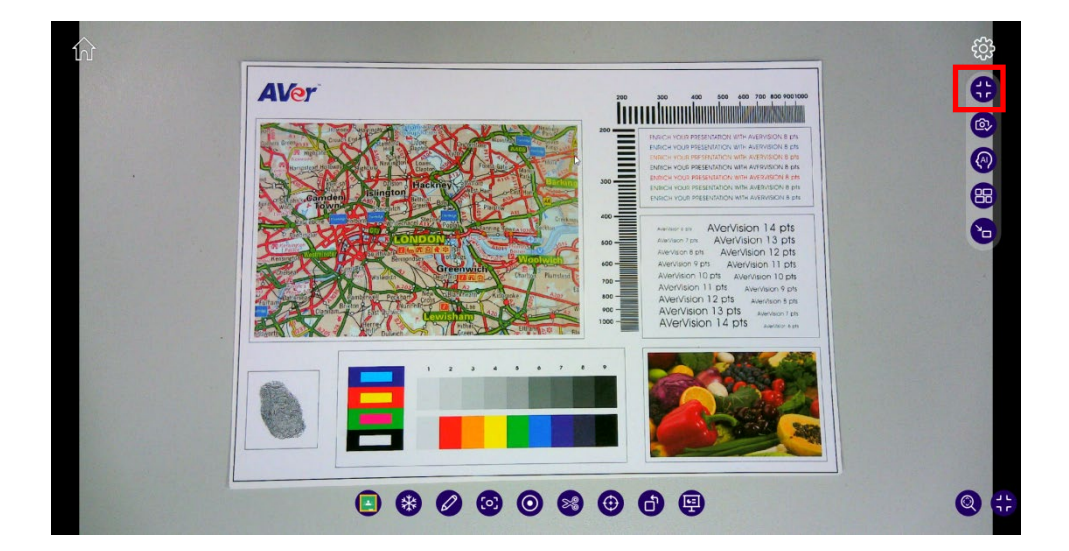

#### **Camera Select**

#### AVer Camera

1. On the camera live view, click

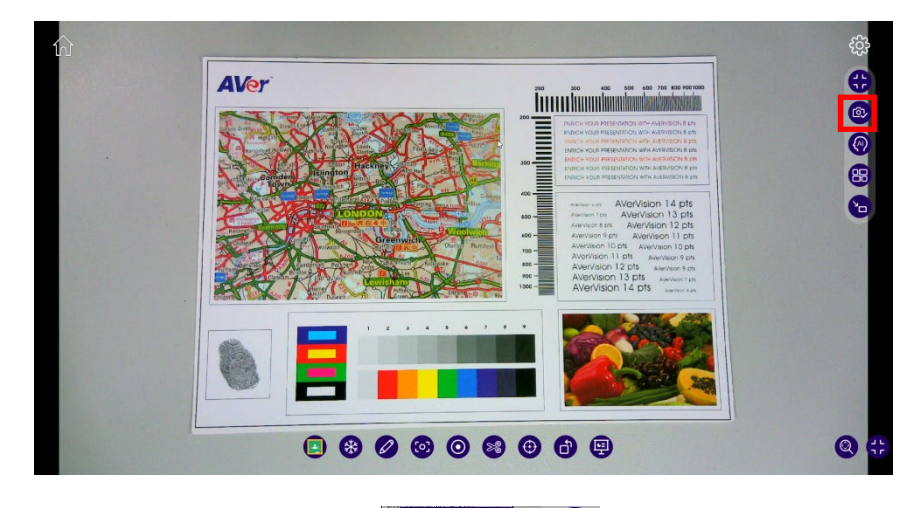

2 🗖

2. On the pop-up menu, select

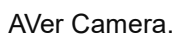

3. Select the camera you wish to access. Click Done.

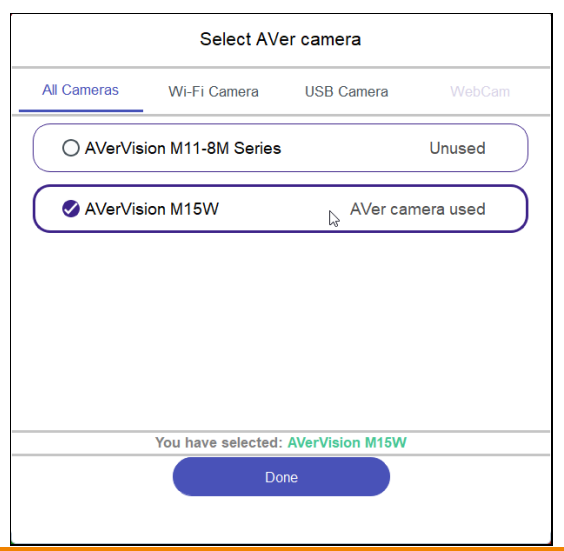

4. You have successfully changed to another camera and can see its live view.

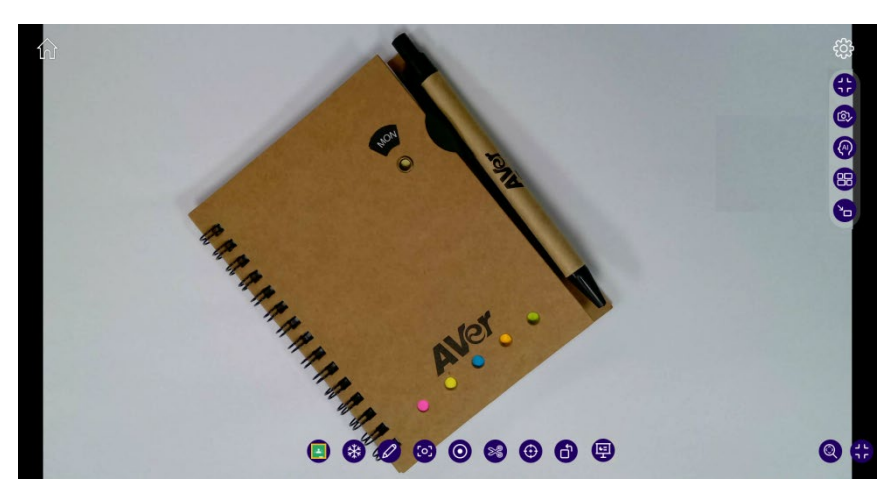

#### **PIP Camera**

If you are placing the live view of two cameras on one screen, you can 1.

click **PIP Camera**. On the camera live view, click

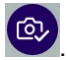

PIP Camera.

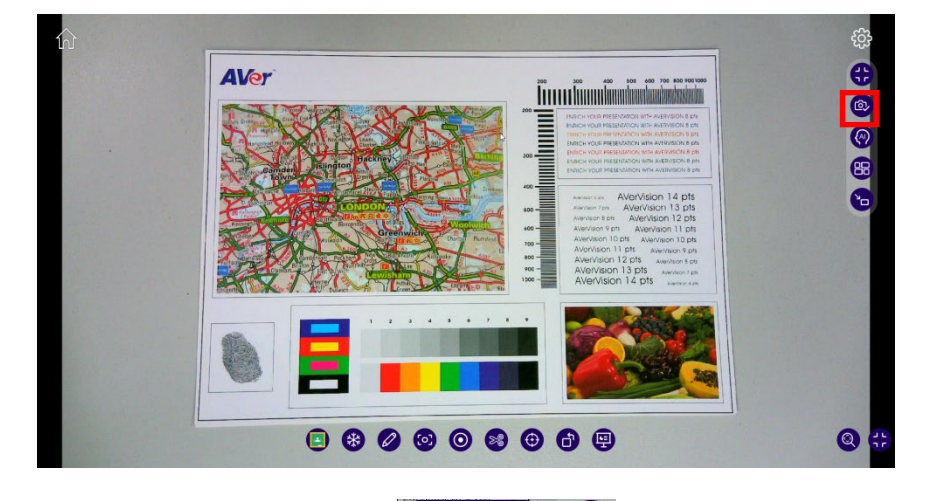

- On the pop-up menu, select 2.
- Select the camera you would like to use as a PIP camera. Click **Done**. 3.

2

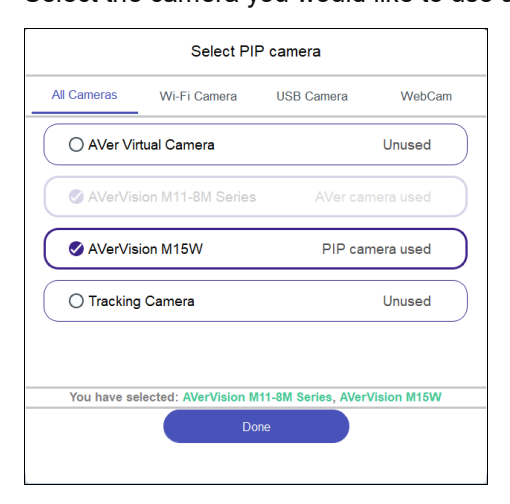

You will see the live view of both the main camera and the PIP camera.
 You can move, enlarge, and shrink the PIP image.

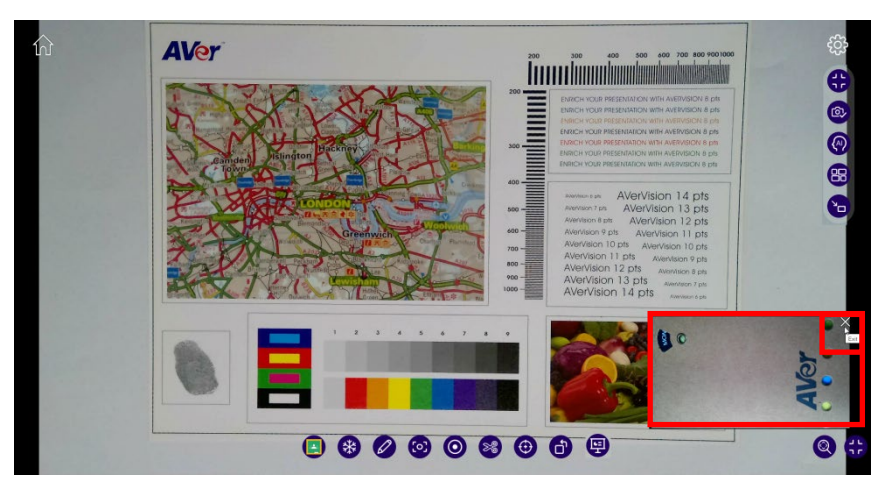

5. You can click **Exit** to return to the live view of the main camera.

# **AI Function**

#### **Super Resolution**

1. Click Al Function.

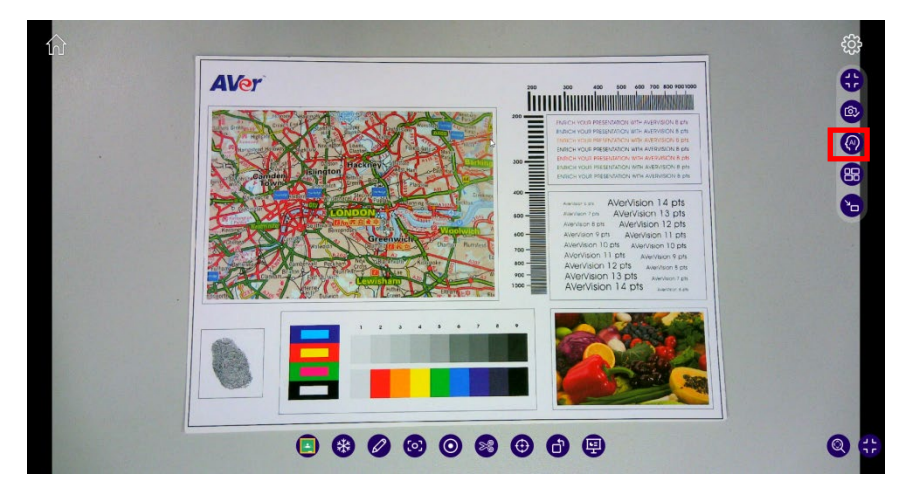

2. Click Super Resolution on the extended bar.

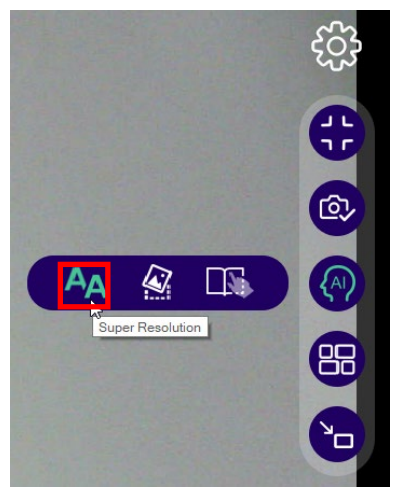

3. Drag the red rectangle to the area where you wish to reduce photo noise and sharpen the words. Click **Done** to confirm your selection.

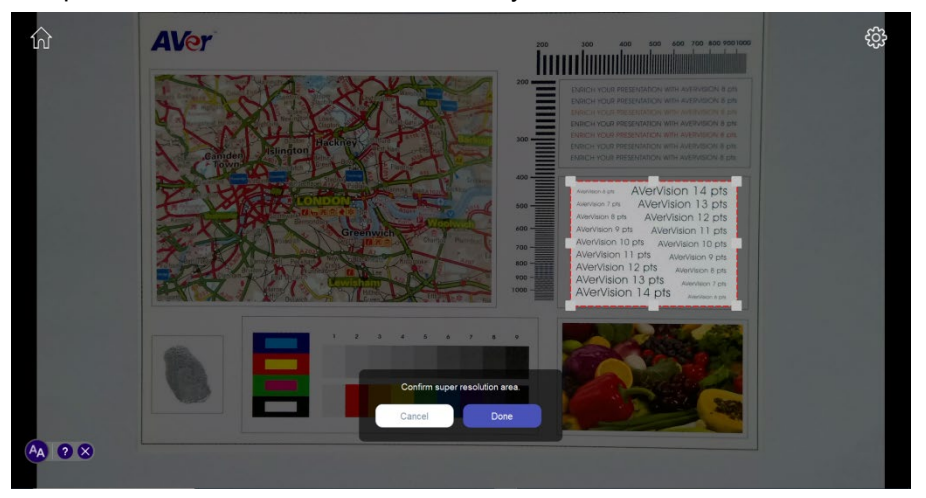

4. You will have an enlarged and clearer image of the selected area.

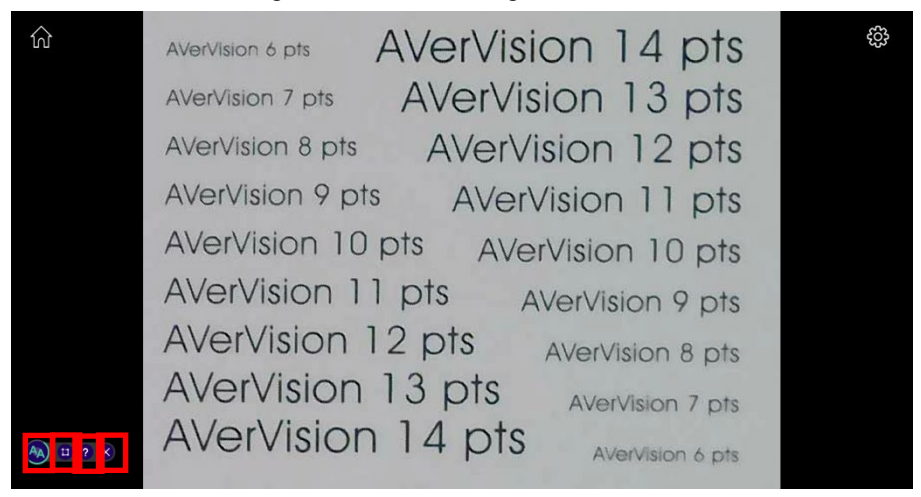

- 5. Access the icons on the bottom left corner of the live view for the following functions:
  - The spinning blue circle with AA in the center, A, indicates that Super Resolution is functioning.
  - Click Area select, to readjust the area for Super Resolution. As the blue circle stops spinning, the Super Resolution is temporarily stopped and you can drag the red rectangle for another area for Super Resolution.
  - For the best photo quality, do not zoom in the live view before

applying Super Resolution.

Click Click Content on the pop-up dialogue box to exit the Super

Resolution mode.

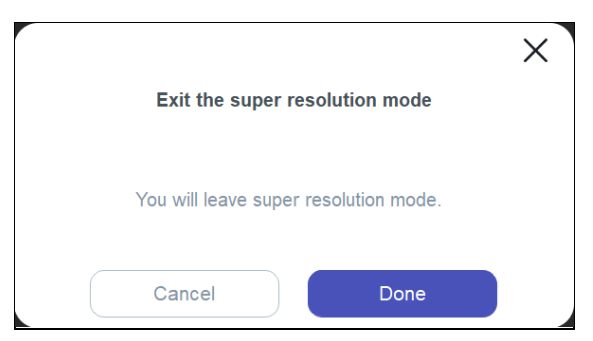

Under the Super Resolution mode, other camera functions are disabled.

#### **Curve-Flatten**

Curve-Flatten automatically puts the image in the center of your live view so that you do not need to pay extra efforts aligning your teaching materials.

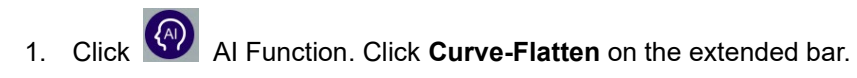

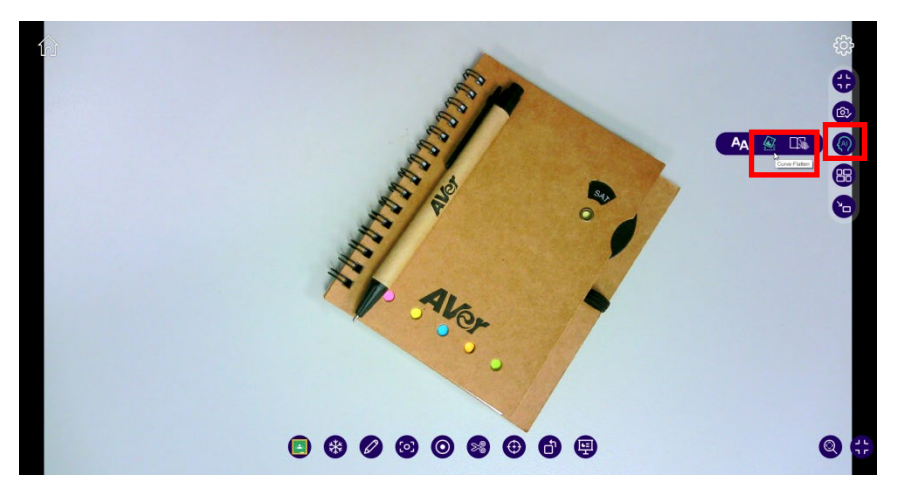

2. You can see the object is placed properly in the center of the image.

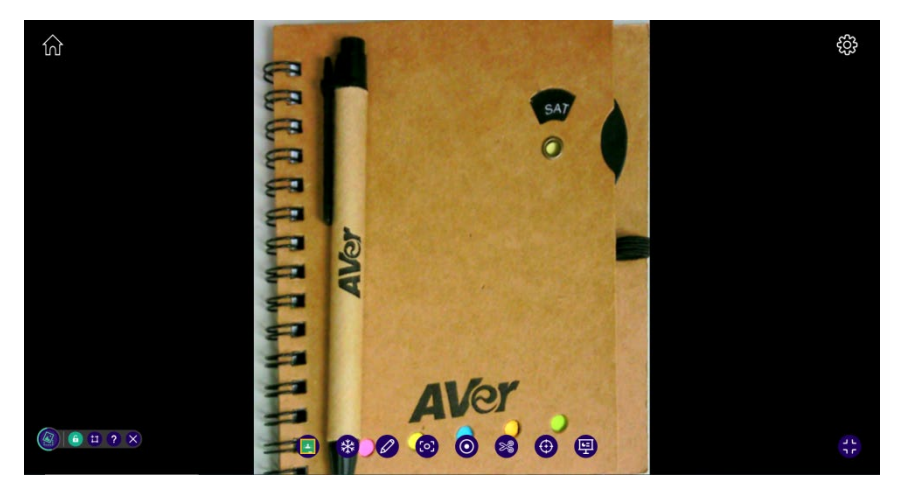
3. Click **Lock curve-flatten** to lock the conversion ratio of the image.

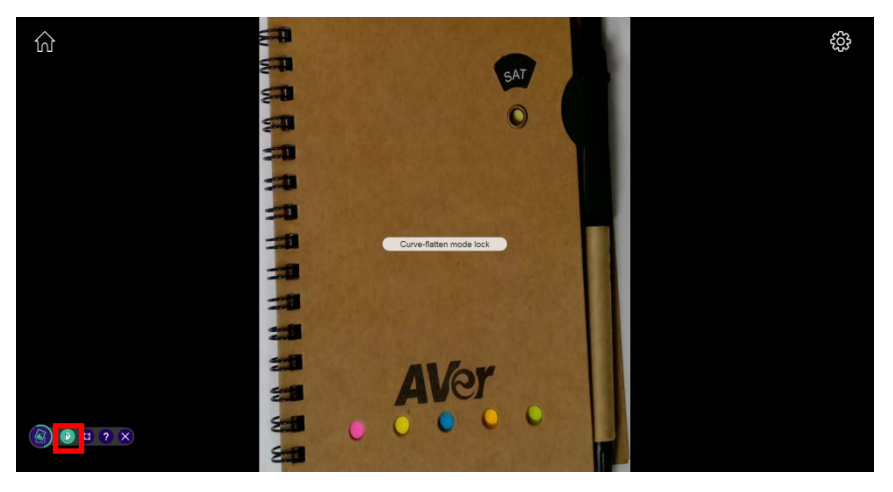

[Note] When you need to readjust the result of curve-flatten:

①. Click Area select.

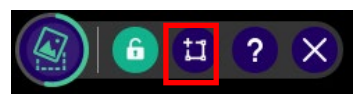

②. Drag the red rectangle to redefine the area you intend to perform Curve-Flatten on. Click **Done**.

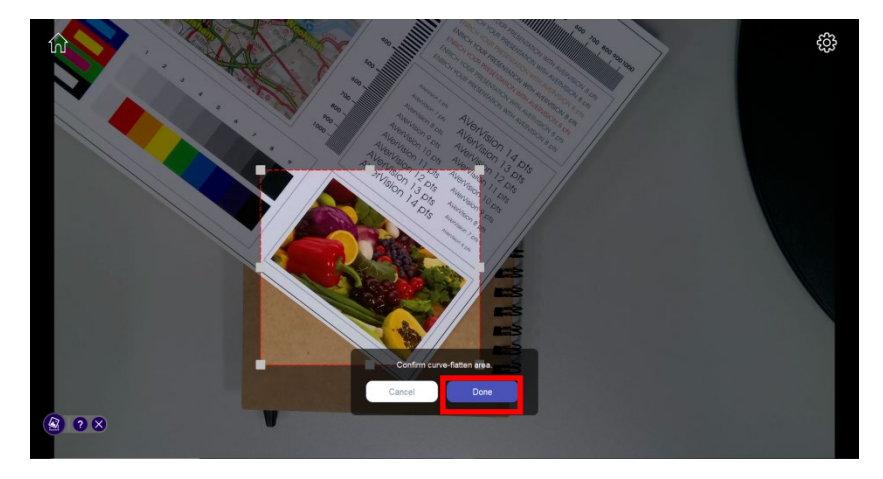

③. You will see the result of Curve-Flatten performed on the area you selected.

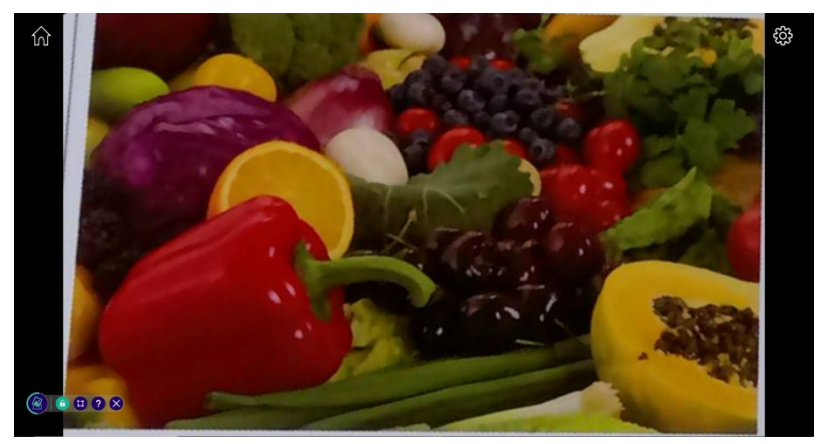

④. You can click on the question mark to read the instructions on the curve-flatten mode.

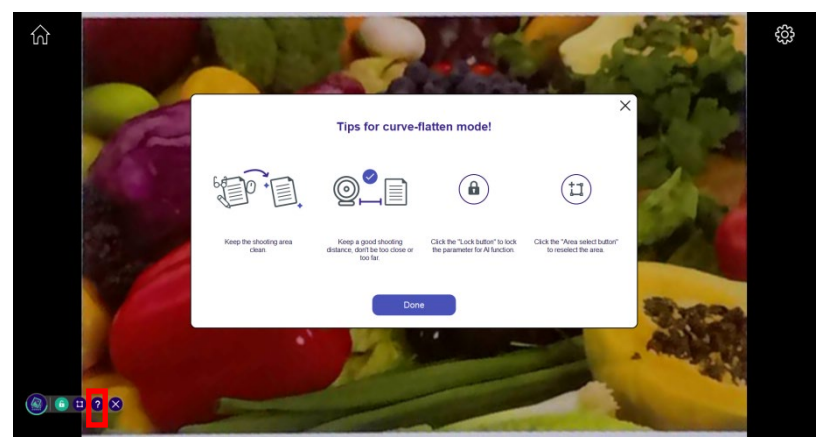

#### Transparent screen

1. Click Al Function.

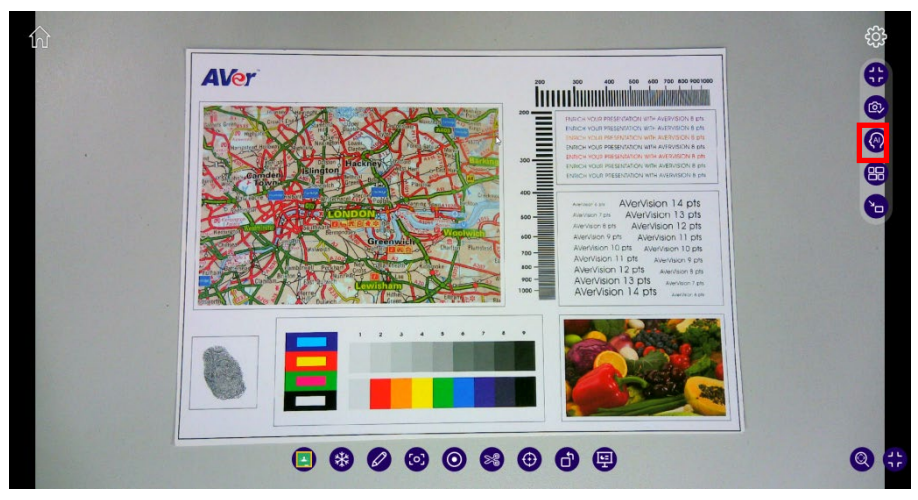

2. Click Transparent screen on the extended bar.

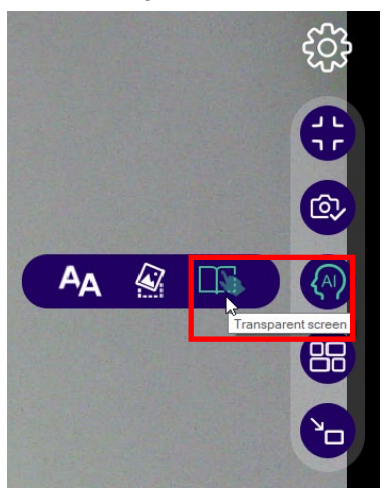

3. You can see through the object placed on the teaching material. Be sure not to move the teaching material.

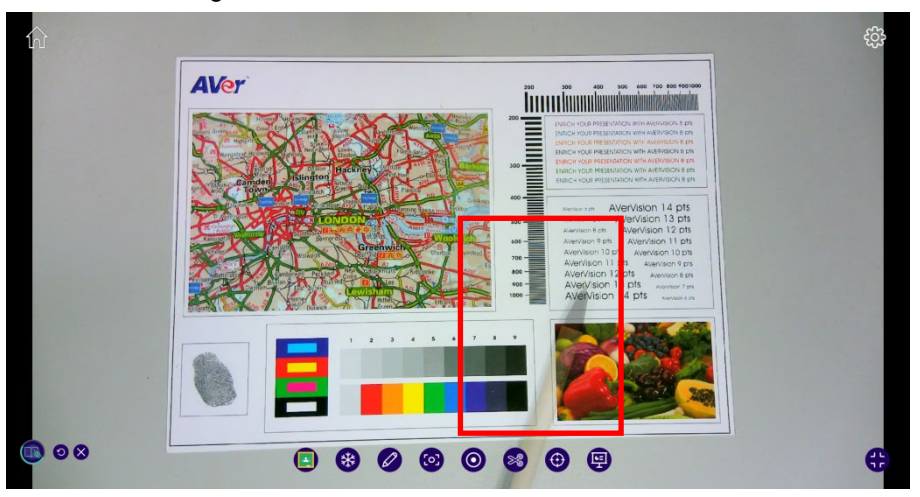

4. On the bottom left toolbar, click **Renew** to show another teaching material in the Transparent screen mode.

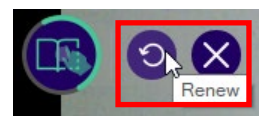

5. You can see the new teaching material image unblocked by the teaching gadget.

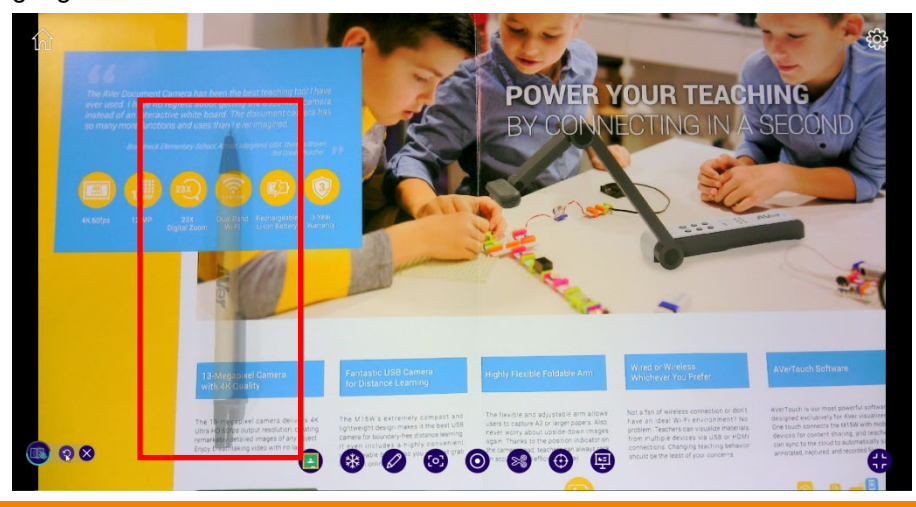

69

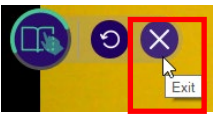

6. Click X

#### to exit the Transparent screen mode. Click Done

on the dialogue box.

| Exit the transparent screen        | × |
|------------------------------------|---|
| You will leave transparent screen. |   |
| Cancel Done                        |   |

# **Split Screen**

When user selects **Split screen** button (max. 4 screens), the list will appear at the bottom of screen either empty or with favorite files selected in default drive. User can control cameras and files separately (Rotate/Zoom-in/Zoom-out/Full screen).

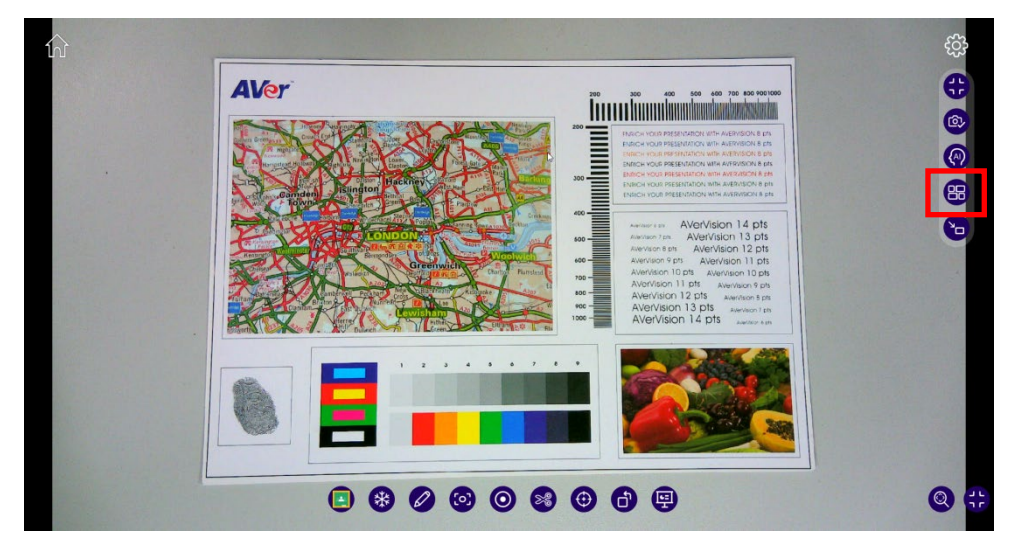

 Use can add more AVer DocCam/Web cameras (max. 2 cameras out of 4 screens) by clicking Add camera button.

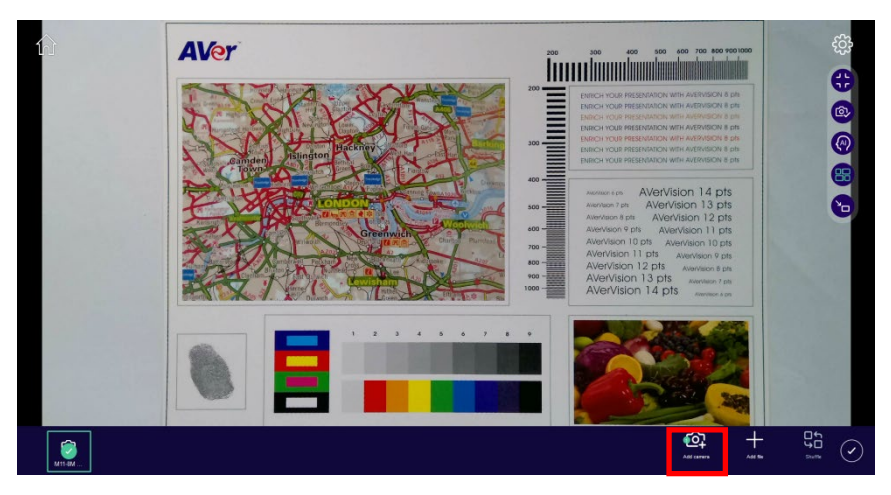

2. Select the desired camera from the camera list and click **Done**.

|                  | Camera List |                      |                     |            |   |  |  |  |  |
|------------------|-------------|----------------------|---------------------|------------|---|--|--|--|--|
| A                | All Cameras | Wi-Fi Camera         | USB Camera          | WebCam     |   |  |  |  |  |
|                  | 🔿 AVer Vir  | tual Camera          |                     | Unused     |   |  |  |  |  |
| $\left( \right)$ | 🔗 AVerVis   | ion M11-8M Series    | Split m             | ode used   |   |  |  |  |  |
| $\left( \right)$ | 🔗 AVerVis   | ion M15W             | Split mode used     |            |   |  |  |  |  |
|                  | ⊖ Tracking  | l Camera             |                     | Unused     |   |  |  |  |  |
|                  |             |                      |                     |            |   |  |  |  |  |
|                  | You have se | lected: AVerVision M | 11-8M Series, AVerV | ision M15W | - |  |  |  |  |
|                  |             | Dor                  | ne                  |            |   |  |  |  |  |

3. Select the second camera.

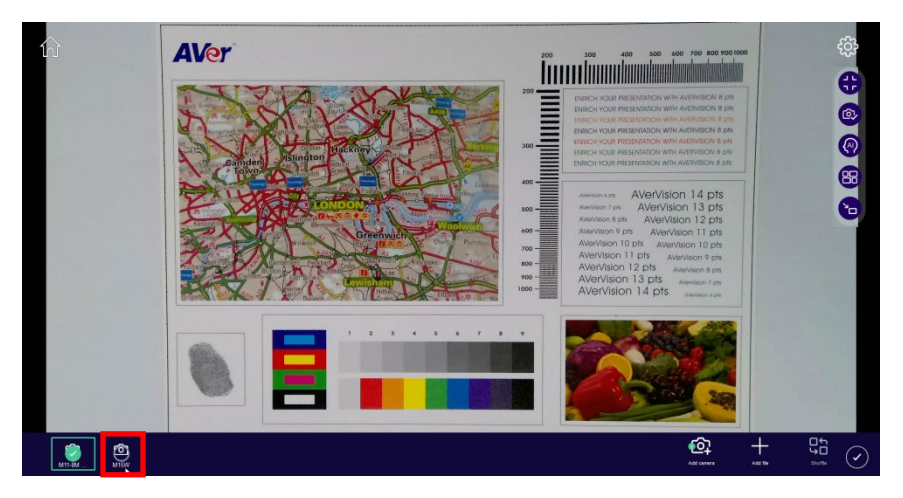

4. You will see the live view of 2 cameras.

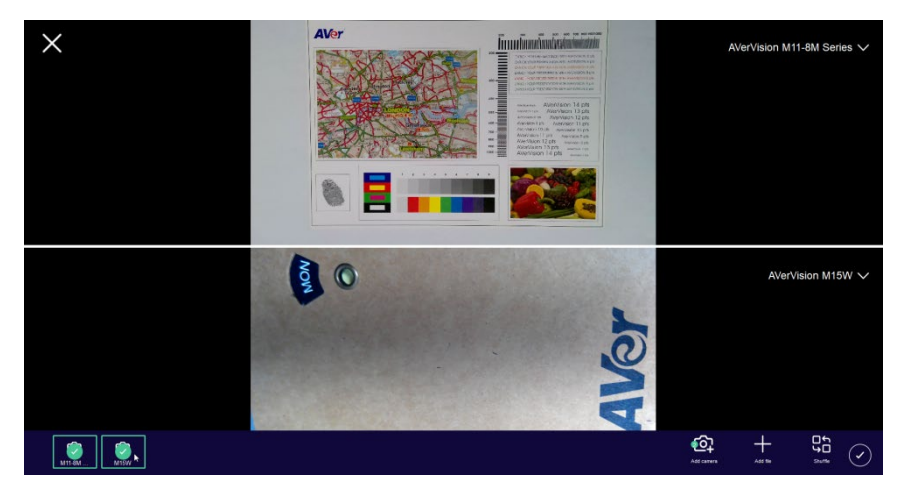

5. To reselect a camera, user can click camera name to open the camera list to select the camera he wants to replace. Click Done to confirm.

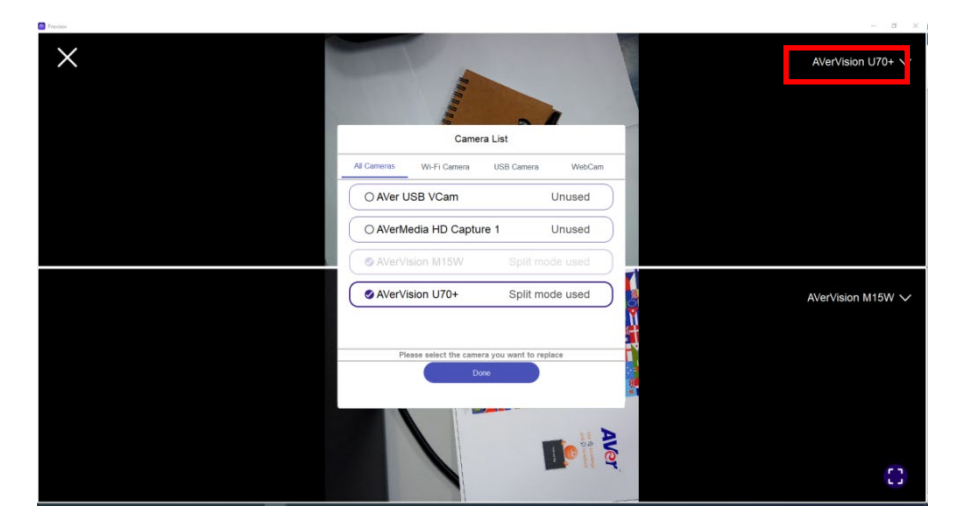

6. User can add more files (image or video) by clicking **Add file** button to reflect into bottom list. Click **Image** or **Video** to open the file.

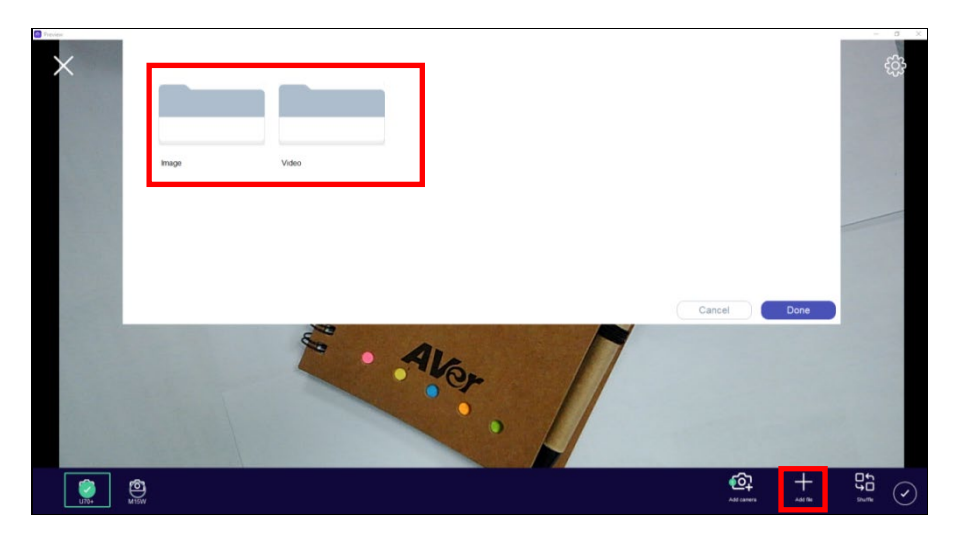

7. Select images or videos to add into the bottom list and click **Done**.

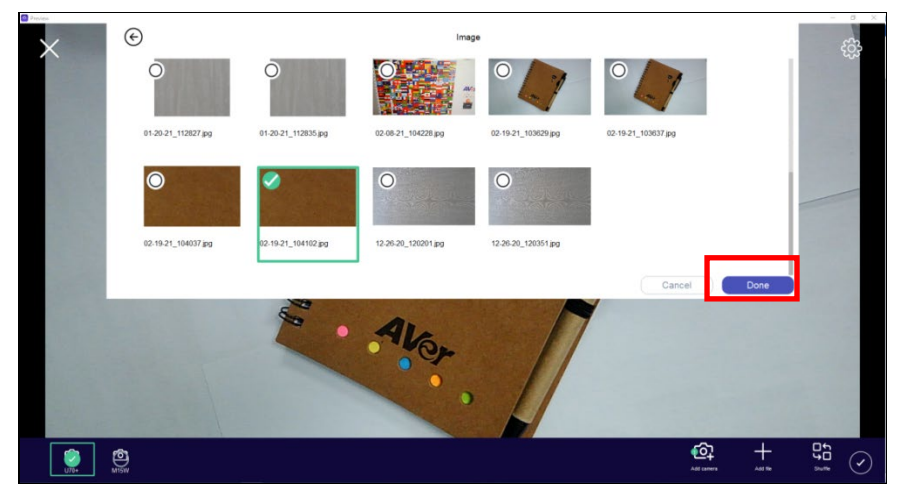

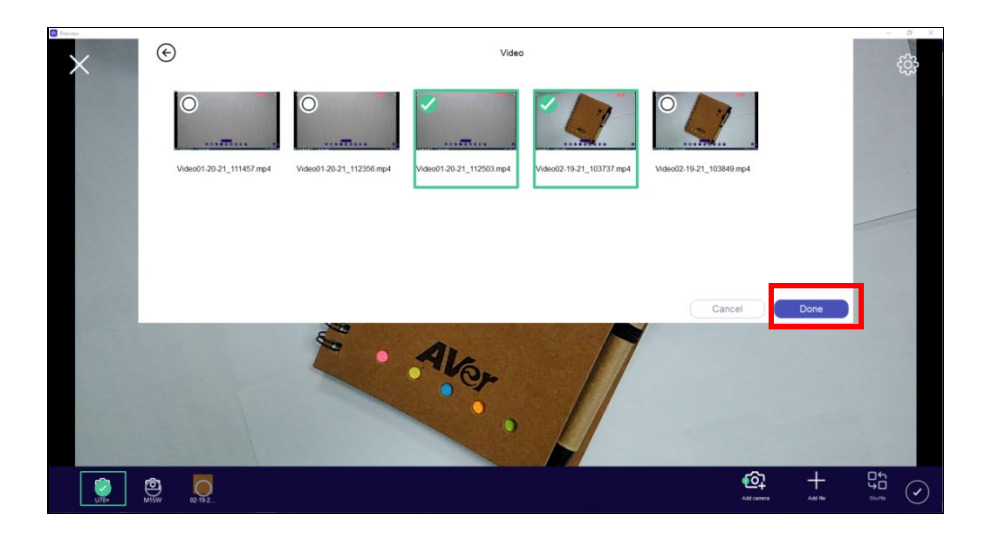

8. Up to four screens can be selected.

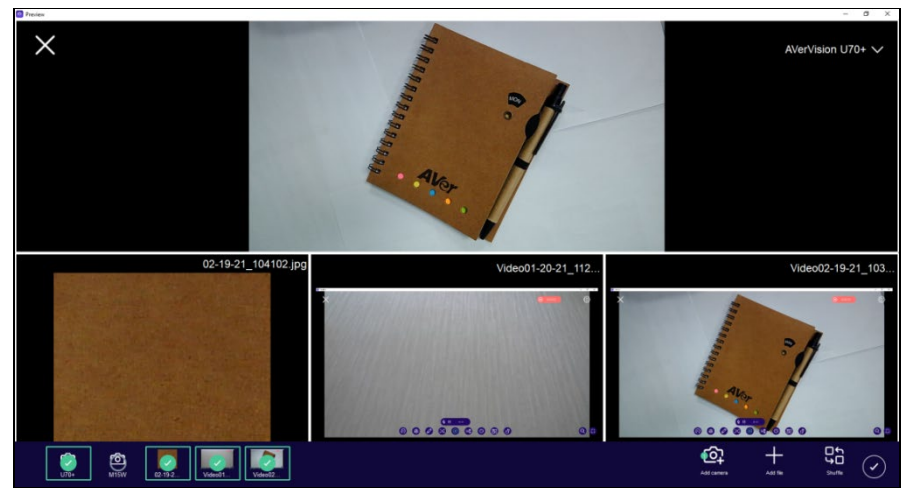

9. User can shuffle the files by clicking **Shuffle** button as well.

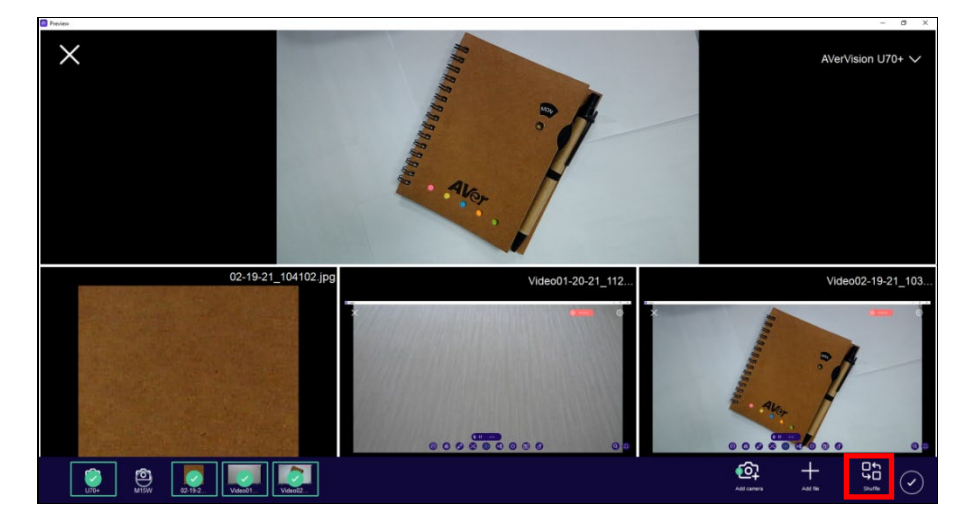

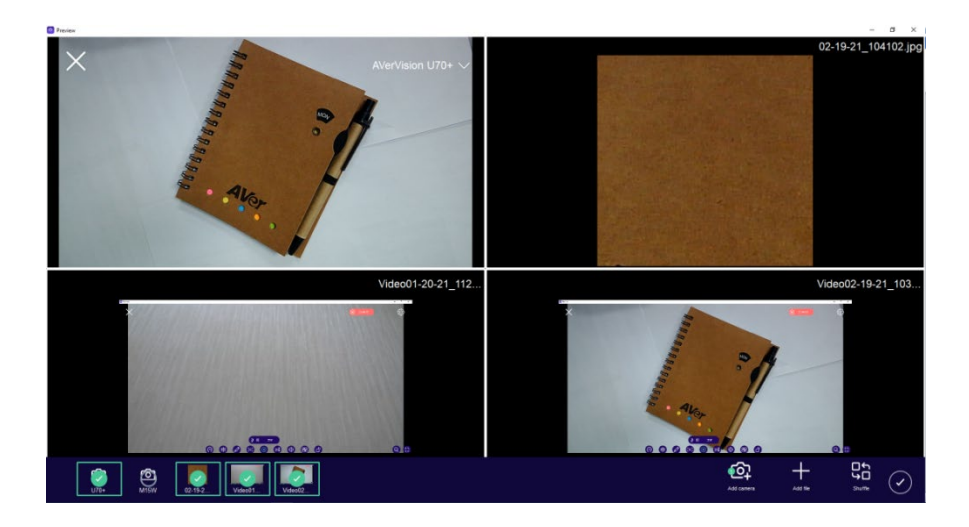

10. Click **Apply** button to confirm the selections.

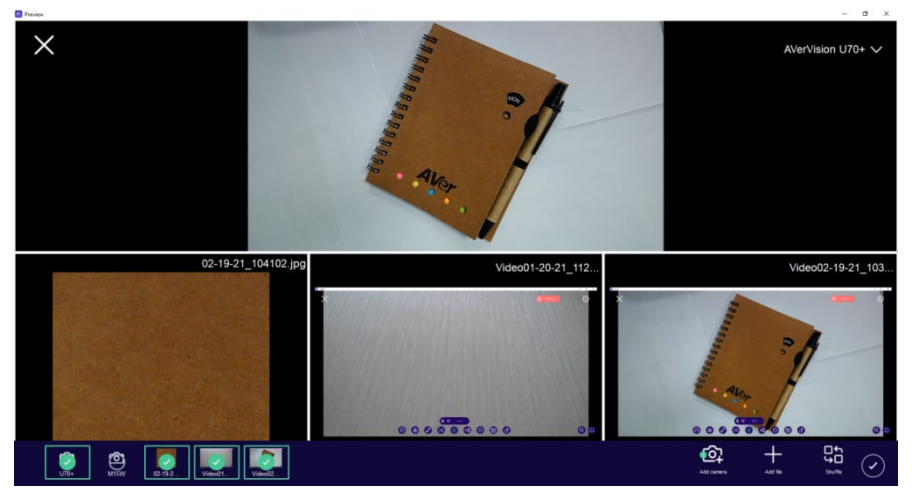

11. User can click the screen to open its tool bar. The selected screen will be framed with green lines.

For AVer cameras, user can use the tool bar to auto focus, zoom in/out, rotate, enlarge, and exit the screen.

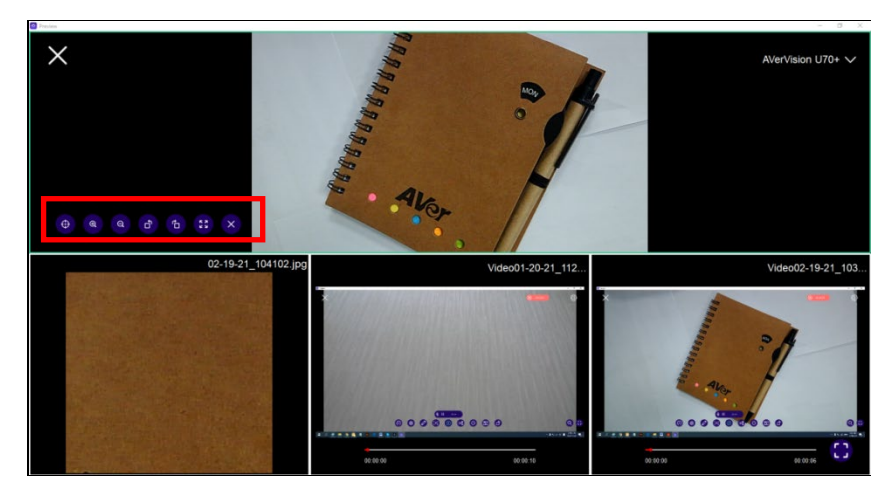

12. For images, user can use the tool bar to zoom in/out, rotate, enlarge, and exit the screen.

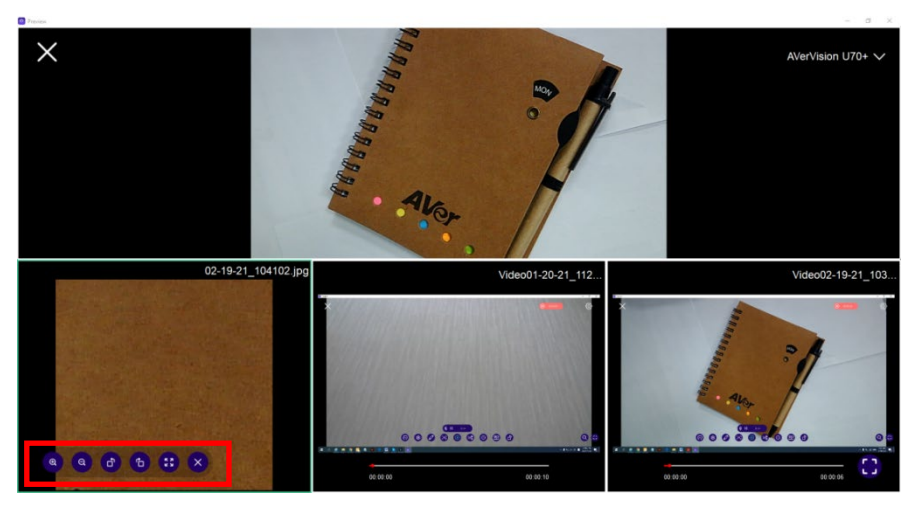

13. For videos, user can use the tool bar to enlarge and exit the screen.

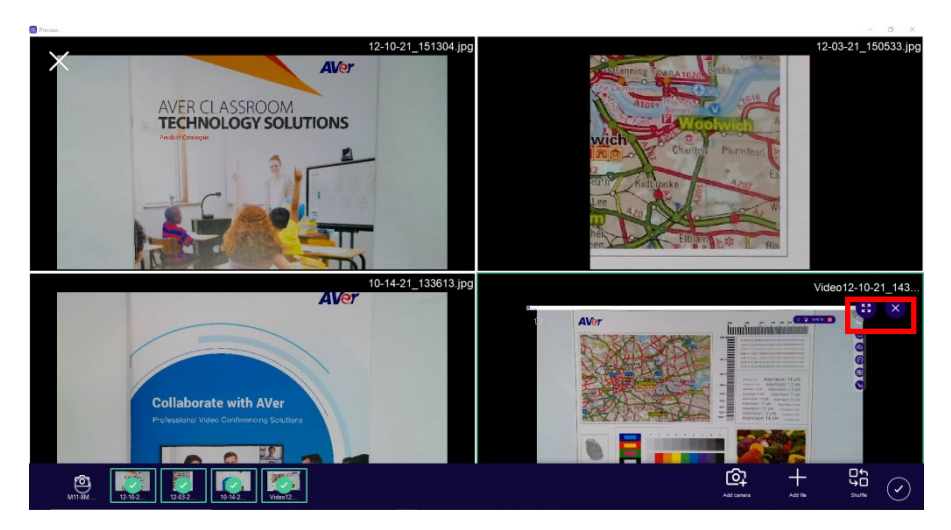

14. User can click the Show/Hide Toolbar icon to open/hide the tool bar to use annotation, take a screenshot, record, snip, and split screens.

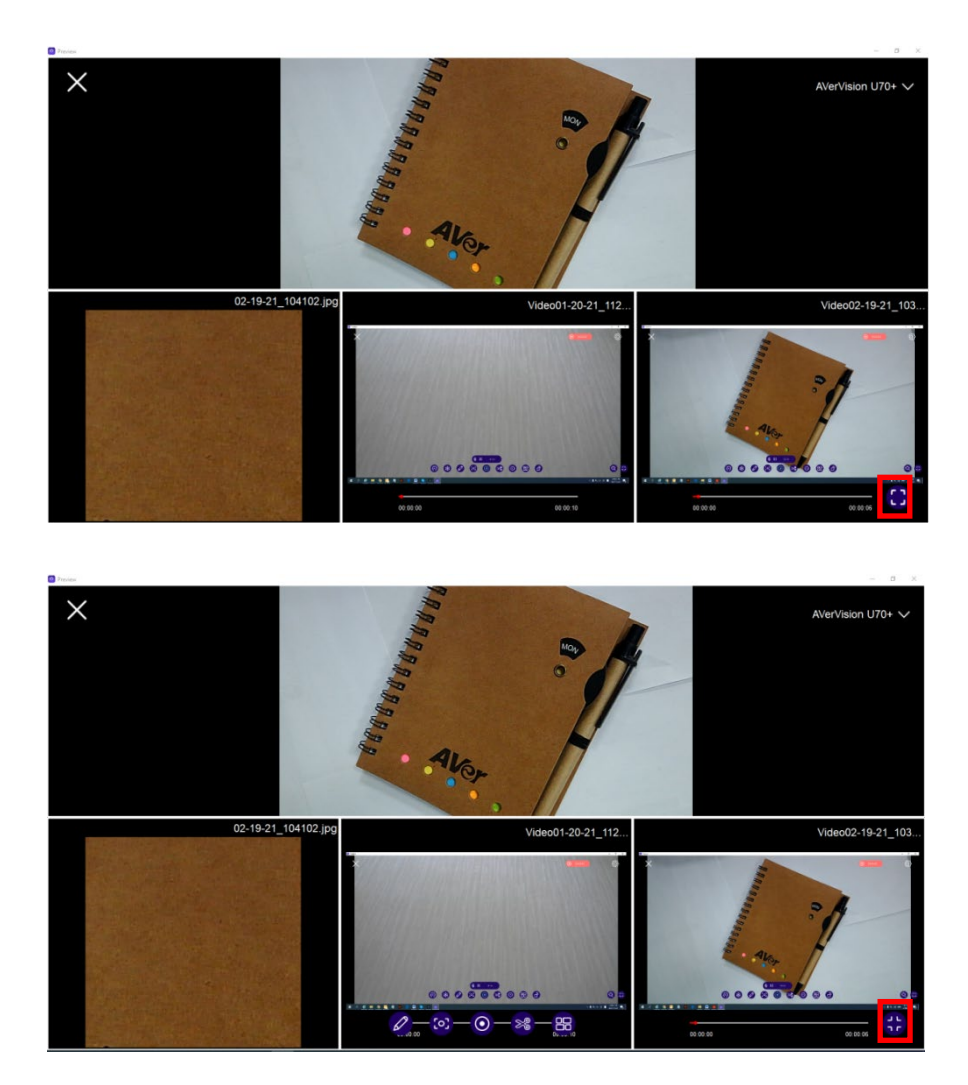

- 15. If you intend to record in the split screen mode:
  - ①. Select **Record** on the bottom toolbar on the live view page.

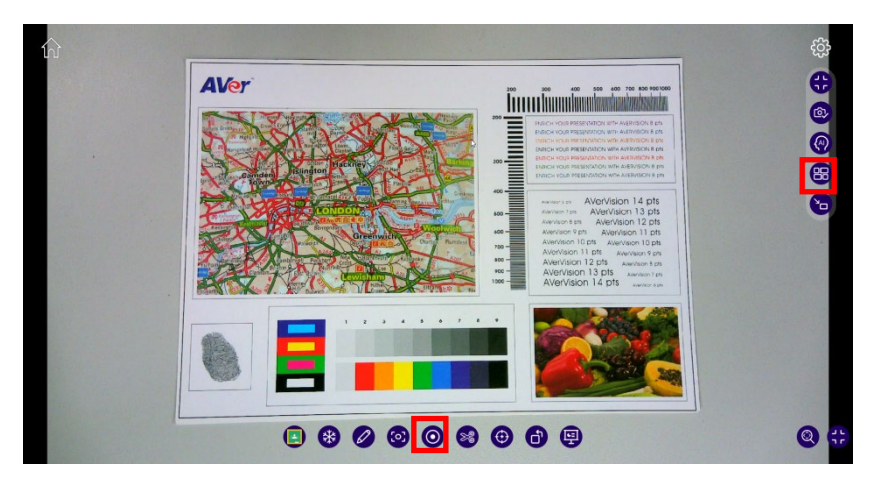

②. Select Split Screen on the right-hand side toolbar and repeat the aforementioned steps (step 1-10). Only Mute microphone and Screen record are supported in the split screen mode.

| Ŷ     | ≝₀ 00:00:00 ×              |
|-------|----------------------------|
| Click | to mute the microphone.    |
| Click | Screen record the desktop. |
| Click | II to pause recording.     |
| Click | to stop recording.         |

The message "Recording Finished" in the center of the screen indicates the recording is saved.

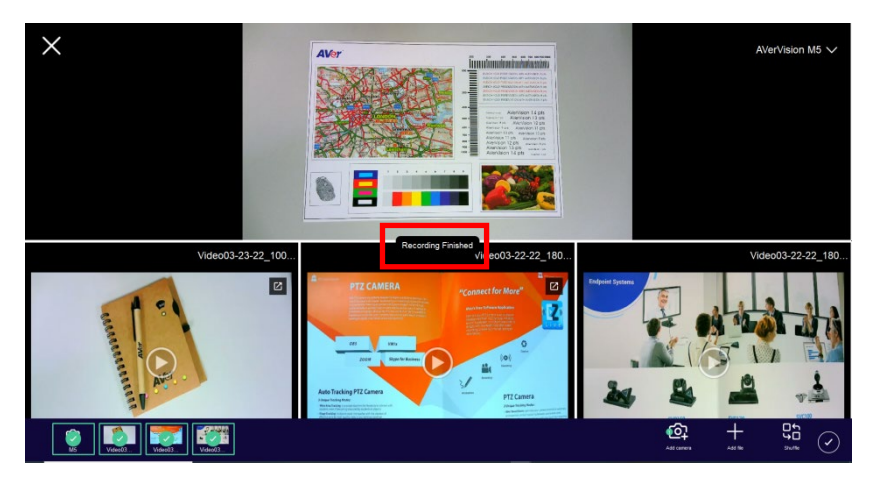

## Widget Mode

1. On the camera live view, you can select **b** to access the widget mode.

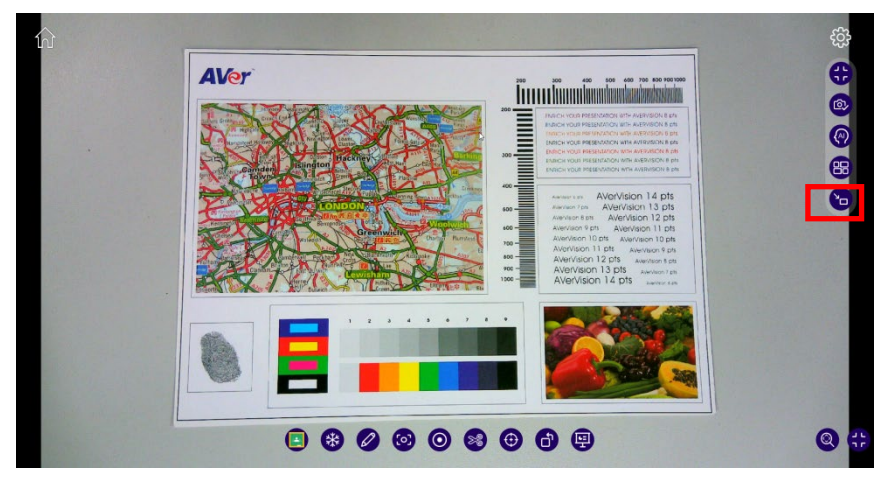

2. You will see a small pop-up dialogue.

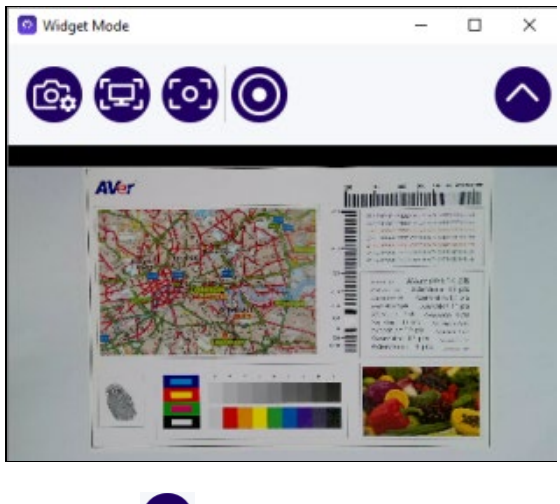

- Click to access Camera Control functions.
  - You can click to **Zoom In**

 $\triangleright$ 

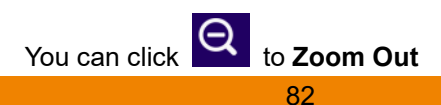

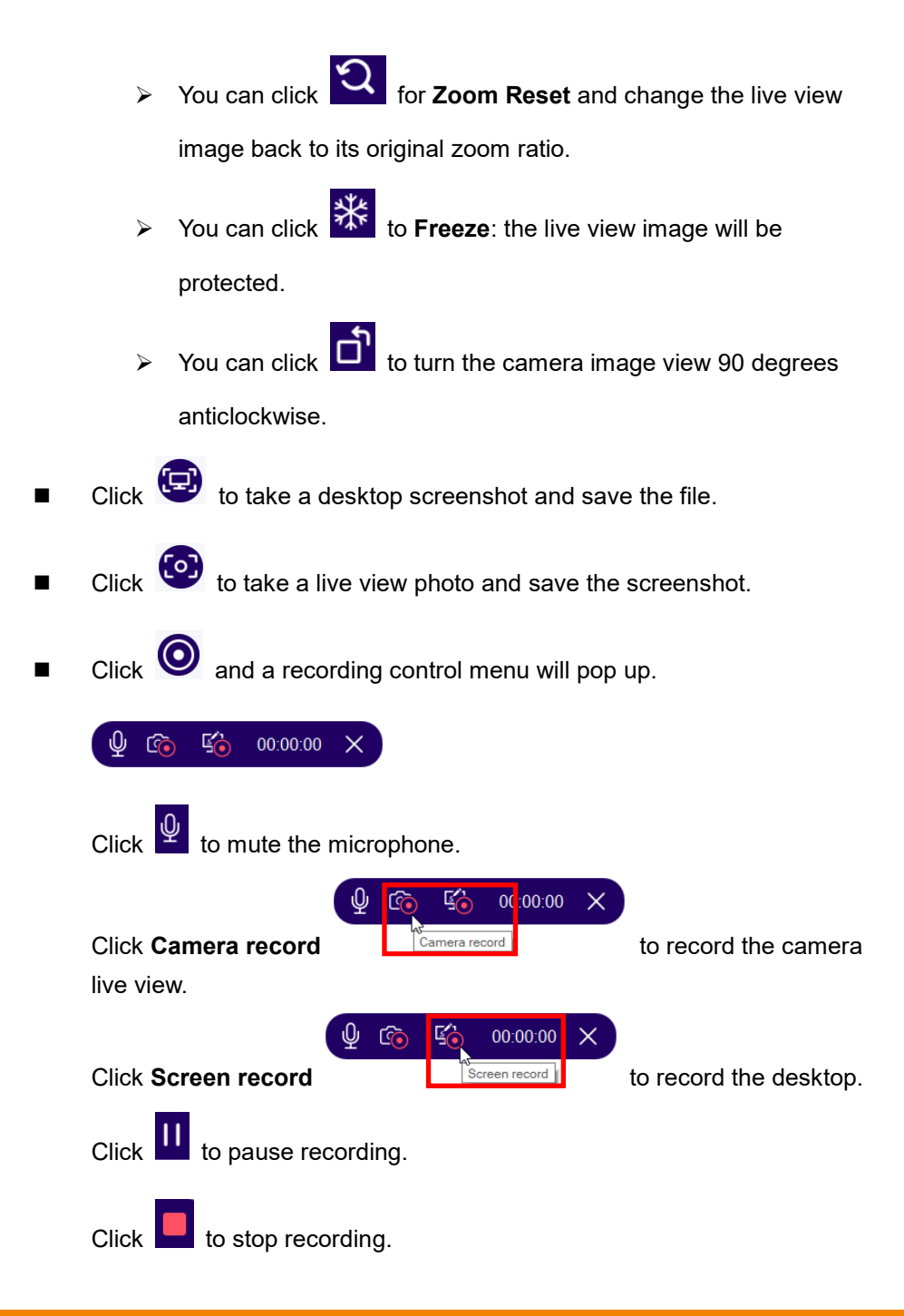

Click O to hide the live view. You can drag the small dialogue box

anywhere on your desktop for later.

With widget mode, you can have AVerTouch ready for use while you browse the webpage for other teaching materials.

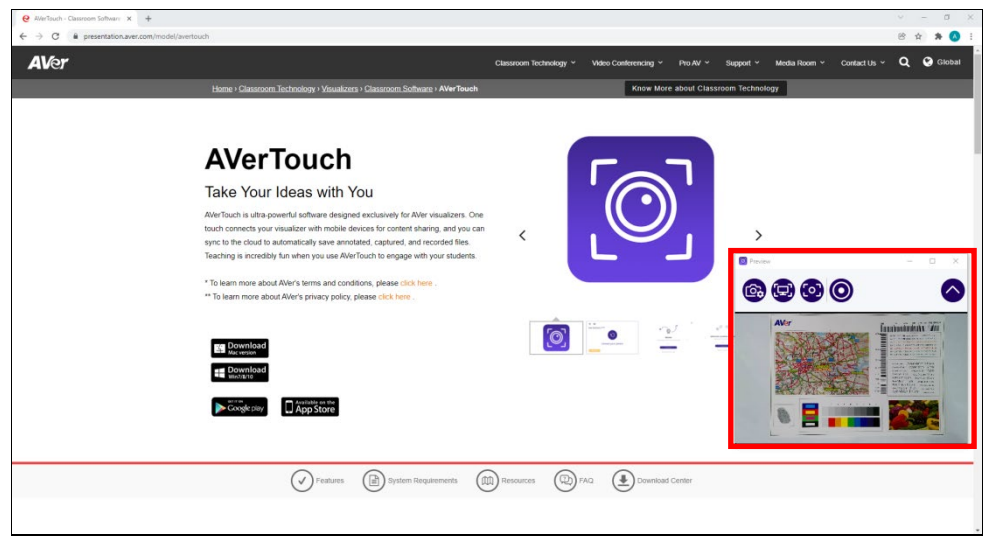

# **Library Page**

# Мас

Library is the place where all the media – Photos, Videos & PDF documents – is organized in one place.

|            | Averlouch                                                              |            |
|------------|------------------------------------------------------------------------|------------|
|            | Cameras Library Account                                                | Q 🙆        |
| My Drive   | Library                                                                | O Sync 🖻 🦸 |
| Library    | Quick access                                                           |            |
| ✓ View all |                                                                        |            |
| Files      | Edit name                                                              |            |
| Folders    | Screen_05-10-20: ··· Video_03-08-202' ··· Move                         |            |
|            | Folders                                                                |            |
| Filters    |                                                                        |            |
| Recent     |                                                                        |            |
| 🗘 Favorite | untile ··· Screens Capture ··· wwww ··· OtherCapture ··· Becording ··· |            |
|            | Filer                                                                  |            |
|            |                                                                        |            |
|            |                                                                        |            |
|            | Screen 05-10-20: *** Screen 05-10-20: *** Screen 05-10-20: ***         |            |
|            |                                                                        |            |
|            |                                                                        |            |
|            |                                                                        |            |
|            |                                                                        |            |
|            |                                                                        |            |

i. User can go for quick access of files and folders those were previously

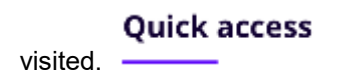

- ii. User can sort files and folders date added.
- iii. User can tap on in present on top-right corner of image thumbnails to make any file and folder as Favorite in Local drive.

iv. User can view **Favorite** files and folders under

```
v. File 01 name.png •••• On tap of 3 dot icon, you will see options to delete,
```

rename & move a file.

#### **Drive Selection**

In Library screen, you can click on drop down to bring out Drive selection pop-up as shown below,

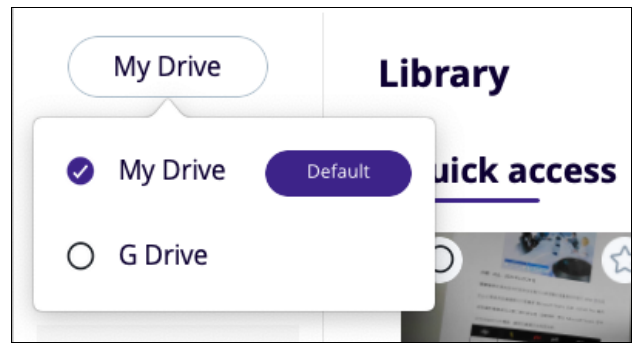

You will find options for

- My Drive (Device Local filesystem),
- G-Drive (Google Drive),

If you select G-drive, then respective Login page will open. Up on successful sign-in the data from cloud drive will be loaded into the library page.

#### **Recent Section**

Click **Recent** icon to show you all the recent files accessed over past 7 days.

|            |                      |                       |                       | AVerTouch             |                  |                  |                       |                       |
|------------|----------------------|-----------------------|-----------------------|-----------------------|------------------|------------------|-----------------------|-----------------------|
|            | Cameras Lib          | rary Accoun           | t                     |                       |                  |                  |                       | Q 💿                   |
| My Drive   | Recent               |                       |                       |                       |                  |                  |                       | (b) (t)               |
| Library    | Recent               |                       |                       |                       |                  |                  |                       |                       |
| View all   | 0û`                  | O 😢                   | 0<br>1120             | 0 û                   | 0û               | О ф*             | O,rsement ☆           | 0û                    |
| Files      |                      |                       |                       |                       |                  |                  |                       |                       |
| Folders    | Screen_28-12-20; ··· | Screen Shot 2021 ···· | Screen Shot 2021 ···· | Screen Shot 2021 ···· | Screen Shot 2021 | Screen Shot 2021 | Screen Shot 2021 ···· | Screen_24-12-20; ···· |
| Filters    | 0                    | 0 û                   | 0 û'                  | 0<br>1.84.,           |                  |                  |                       |                       |
| Recent     |                      |                       |                       |                       |                  |                  |                       |                       |
| 🖒 Favorite | Screen_24-12-20; *** | Screen_24-12-20. ***  | Screen_23-12-20       | Screen Shot 2021 ···· |                  |                  |                       |                       |
|            |                      |                       |                       |                       |                  |                  |                       |                       |

#### **Favorite Section**

Click **Favorite** icon to show all the Favorite files and folders for a user. If you have signed in the application, all your **Favorite** files will be saved even after logging out from the application.

You can remove any file from the Favorite screen by clicking blue star icon

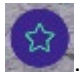

Once a file is made un-favorite, the star icon color will change to white color

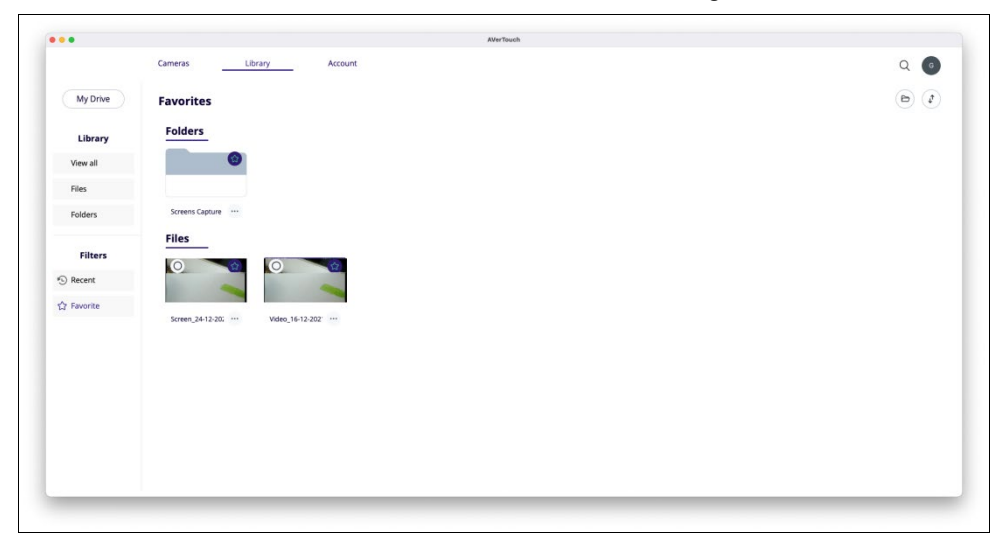

### Sorting

In Library Screen, the files can be sorted for ease of viewing as required. Click on

the  $\checkmark$  icon to show up sorting options,

- Sort by Date
- Sort Alphabetically

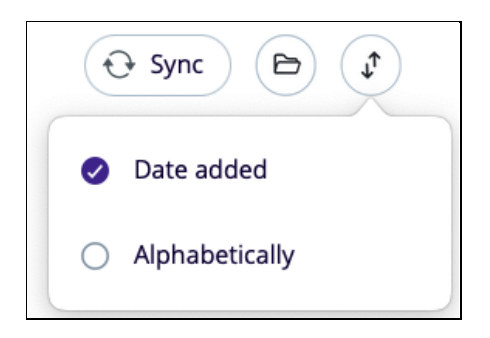

#### **Overflow Menu – Delete, Rename, Move**

| •          |                         |           |        |                |     | AVerTo        | uch |               |      |
|------------|-------------------------|-----------|--------|----------------|-----|---------------|-----|---------------|------|
|            | Cameras L               | ibrary    | Accour | nt             |     |               |     |               |      |
| My Drive   | Library                 |           |        |                |     |               |     |               |      |
| Library    | Folders                 |           |        |                |     |               |     |               |      |
| ✓ View all |                         |           |        |                |     |               |     |               |      |
| Files      |                         |           |        |                |     |               |     |               |      |
| Folders    | Screens Capture         | Recording |        |                |     |               |     |               |      |
| Files as   | Files                   |           |        |                |     |               |     |               |      |
| Recent     |                         | 0         | ☆.     | 0              | \$  | 0             | \$  | O             |      |
| ☆ Favorite |                         | Edit name |        | >              |     |               |     |               |      |
|            | Screen Shot 2021 ···· < | Move      |        | > creen Shot 2 | 021 | Screen Shot 2 | 021 | Screen Shot 2 | :021 |

In Library Screen, you can delete, rename and move a file or folder.

Edit name: Rename the selected file.

Move: Move the selected file to a different folder.

Delete: Delete the selected file.

#### Sync Library

In Library screen, you will find one refresh icon as highlighted next to drive

selection.

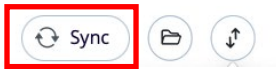

Clicking **Sync** icon will refresh the Library screen by fetching the recent data from the drives.

#### Upload a File to your Google Drive or Youtube Account

 In Library screen, there is an option to upload files to your Google drive or Youtube account. Select the file you want to upload to your Google drive or Youtube account and click **Upload**.

| ••         |                       |                |         |                  | AVerTouch             |                   |          |             |
|------------|-----------------------|----------------|---------|------------------|-----------------------|-------------------|----------|-------------|
|            | Cameras L             | ibrary         | Account |                  |                       |                   |          | Q 💿         |
| My Drive   | Library               |                |         |                  |                       |                   |          | (O Sync (D) |
| Library    | Folders               |                |         |                  |                       |                   |          |             |
| ✓ View all | 0                     |                | ٢       |                  |                       |                   |          |             |
| Files      |                       |                |         |                  |                       |                   |          |             |
| Folders    | Screens Capture       | Recording      | ***     |                  |                       |                   |          |             |
|            | Files                 |                |         |                  |                       |                   |          | View All    |
| Filters    | 0_ (2)                | 0_             | 12      | 0                | a' 0_ a               | · 🖉 🕸             |          |             |
| Recent     | Dill's ye             | - Die          |         | i e              | - bue                 | Pasted.           |          |             |
| 2 Favorite |                       |                |         |                  |                       | the second second |          |             |
|            | Screen Shot 2021 ···· | Screen Shot 20 | 21      | Screen Shot 2021 | Screen Shot 2021 ···· | Screen Shot 2021  |          |             |
|            |                       |                |         |                  |                       |                   |          |             |
|            |                       |                |         |                  |                       |                   |          |             |
|            |                       |                |         |                  |                       |                   |          |             |
| (          |                       |                |         |                  |                       |                   |          |             |
| Cancel     | Selected              |                |         |                  |                       |                   | 🖞 Upload |             |
|            |                       |                |         |                  |                       |                   |          |             |
|            |                       |                |         |                  |                       |                   |          |             |

2 Select whether you are uploading the file to your Google Drive or Youtube account.

|            | Cameras Library Account                         | 0 👩                 |
|------------|-------------------------------------------------|---------------------|
| My Drive   | Library                                         | ( - Sync ( - B) - 2 |
| Library    | Folders                                         |                     |
| ✓ View all |                                                 |                     |
| Folders    | Screens Capture Recording                       |                     |
| Filters    | Files                                           | ViewAl              |
| Recent     | Please select the sorage for upload             | <u><u></u></u>      |
| 🛱 Favorite | Screen Shat 2021 Screen Shot 2021 Screen Shot : | - m.                |
|            | Cancel                                          |                     |
|            |                                                 |                     |
|            |                                                 |                     |
|            |                                                 |                     |
|            |                                                 |                     |

# Windows

| AllerTouch           |               |           | – a × |
|----------------------|---------------|-----------|-------|
| Cameras              | Library Accou |           |       |
|                      |               |           | •     |
|                      |               |           |       |
| Google Drive         | Library       |           | Osync |
|                      |               |           |       |
| O My Drive           |               |           |       |
| Google Drive Default |               |           |       |
|                      |               |           |       |
|                      |               |           |       |
|                      | AVer          | Classroom |       |
|                      |               |           |       |
|                      |               |           |       |
|                      |               |           |       |
|                      |               |           |       |
|                      |               |           |       |
|                      |               |           |       |
|                      |               |           |       |
|                      |               |           |       |
|                      |               |           |       |

#### Google Drive

In Library, you can access folders and files in your Google Drive.

#### My Drive

When accessing screenshots and videos captured in AVerTouch, click **My Drive**. You can click the **Google/My Drive** button to switch between **Google Drive** and **My Drive**.

#### Uploading Files to your Google Drive or Youtube account

1. Click on the file you intend to upload to your google drive. Click Upload.

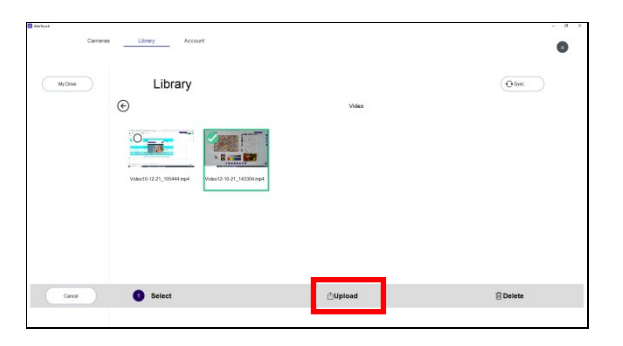

2. Select whether to upload your files to your Youtube account or Google Drive.

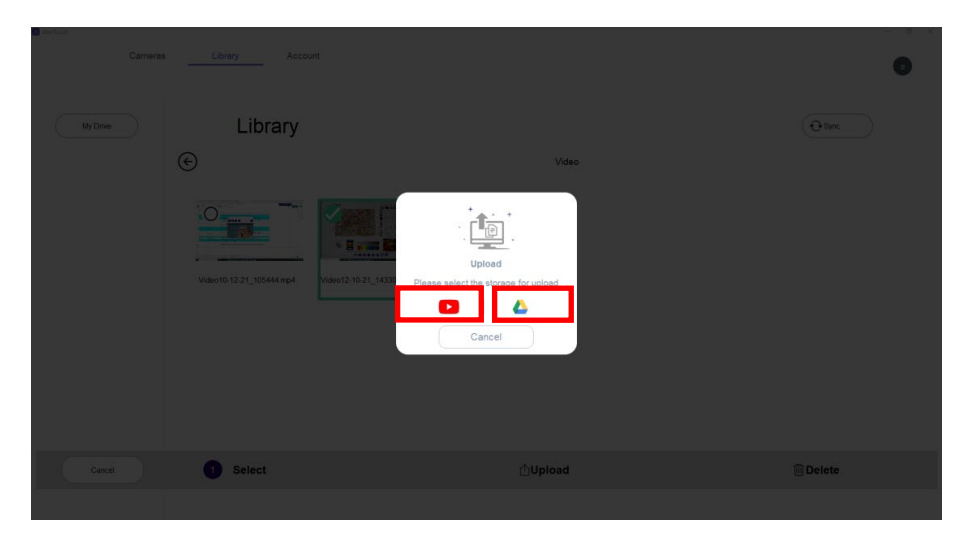

**[Note]** If you did not log in your Google account on AVerTouch previously, you will be asked to log in your Google account here.

3. After you select a platform for your file, the upload starts immediately and the process will be completed soon.

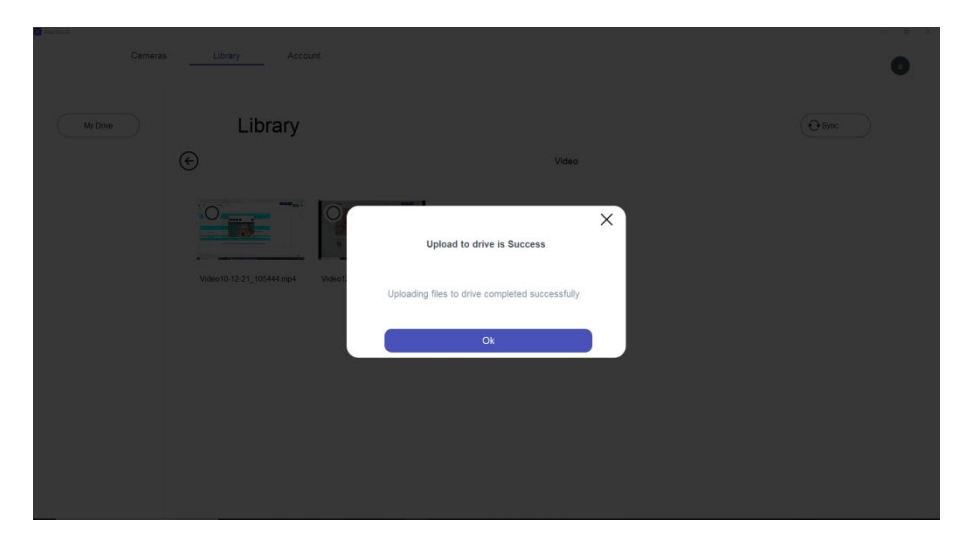

1. Click on the file you intend to delete in your Google drive or My Drive. Click **Delete**.

| Avertauch |                          |                            |         | - ø ×  |
|-----------|--------------------------|----------------------------|---------|--------|
| Camera    | s Library Account        |                            |         |        |
|           |                          |                            |         | •      |
| My Drive  | Library                  |                            |         | Osync  |
|           | $( \bullet )$            |                            | Video   |        |
|           |                          |                            |         |        |
|           | Video10.12.21_105444 mp4 | videot 72 10 2°_ 40304 mp4 |         |        |
| Carcel    | 1 Select                 |                            | 岱Upload | Delete |
|           |                          |                            |         |        |

2. Your file will be deleted successfully.

| Camera         |                                    |                                                | 0        |
|----------------|------------------------------------|------------------------------------------------|----------|
| Google Drive - | Library                            |                                                | () Sync. |
|                | Cupy of Video12:10:21, 14330 Alter | X<br>Delete Files                              |          |
|                |                                    | Are you sure you want to delete mes Cancel YES |          |
| Cancel         | Select                             |                                                | Delete 🗊 |

# **Account Page**

Account page contains information about the user and the various settings user has done in his account.

#### Manage Accounts (Mac/iOS/Android only)

If you have signed-in to the application, click **Manage accounts** button to go to account details.

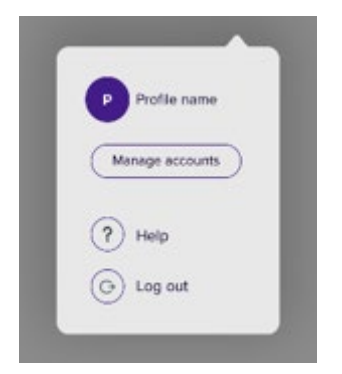

To manage account, select from profile popup or overflow view.

You can edit the required information listed in Edit Account page and save it.

| ,                     | 9:41 AM      | 章 100% | - |
|-----------------------|--------------|--------|---|
|                       | Edit account | Q 💩 🕑  |   |
| Usemanie              |              |        |   |
| Username              |              |        |   |
| Email address         |              |        |   |
| User@email.com        |              | Change |   |
| Password              |              | Change |   |
| School name           |              |        |   |
| Enter School          |              |        |   |
| School Location       |              |        |   |
| Enter School Location |              |        |   |
| Teacher of            |              |        |   |
| Middle School         |              | •      |   |
| Subject               |              |        |   |
| English ×             |              | •      |   |
| (                     |              |        |   |

In Edit account, user can change:

- Username
- To change Email address, select Change button.

| • * |                | 9:41/    | AM               |      | \$ 100% |  |
|-----|----------------|----------|------------------|------|---------|--|
| <   |                | Edit acc | count            | Q 🔅  | P       |  |
|     | Username       |          |                  |      |         |  |
|     | Username       |          |                  |      |         |  |
|     | Email address  |          |                  |      |         |  |
|     | User@email.com |          |                  | Hide |         |  |
|     | New email      |          | Current password |      |         |  |
|     |                |          |                  | ø    |         |  |
|     | Update email   |          |                  |      |         |  |
|     | Password       |          |                  | Hide |         |  |
|     | New Password   |          | Current Password |      |         |  |
|     |                | 95       |                  | 9%   |         |  |

ssword, select Change button.

- To change **Teacher**, select any one from dropdown list.
- School name To change school name.
- School Location To change school location.

|                       | 9:41 AM      | \$ 1005 |
|-----------------------|--------------|---------|
|                       | Edit account | Q @ (*  |
| Username              |              |         |
| Username              |              |         |
| Email address         |              |         |
| User@email.com        |              | Change  |
| Password              |              | Change  |
| School name           |              |         |
| Enter School          |              |         |
| School Location       |              |         |
| Enter School Location |              |         |
| Teacher of            |              |         |
| Middle School         |              | ~       |
| Subject               |              |         |
|                       |              |         |

- To select one or more subject, user can search in **Search box**.
- To delete profile, select **Delete my profile**.
- To log out, select **Log out**.

| Middle School |                                                                         | ~ |
|---------------|-------------------------------------------------------------------------|---|
| Subject       |                                                                         |   |
| English ×     |                                                                         | ^ |
| Q Search      |                                                                         |   |
| 🥝 English     |                                                                         |   |
| O Math        |                                                                         |   |
| O Science     |                                                                         |   |
| O French      |                                                                         |   |
|               | Delete my profile<br>You will receive an email to confirm your decision |   |
|               | Log out                                                                 |   |
|               |                                                                         |   |
|               |                                                                         |   |
|               |                                                                         |   |

#### Manage Drives

Manage drive option provides facility to the user to make any drive of one choice as default drive for uploading files. The default drive selection will be useful when one takes screenshot or record a video from the camera and these files then seamlessly gets uploaded to default drive behind the scene.

By default,

when you sign in via Google account, Google Drive is default drive.

when you sign in via Microsoft account, One drive is default drive (iOS/Android only).

**[Note]** For One drive, you will be required to sign in separately even if you have logged in via Microsoft account.

| ••••• 7 | 0-41 AM                                                                       |   | 1         | 100% |
|---------|-------------------------------------------------------------------------------|---|-----------|------|
| <       | Manage drives                                                                 | Q | 6         | C    |
|         | Change your default drive                                                     |   |           |      |
|         | Select the drive you want to be the default drive we use everytime you log in |   |           |      |
|         | Default Drive                                                                 |   |           |      |
|         | My Drive                                                                      |   | $\supset$ |      |
|         | O Google drive                                                                |   | ×         |      |
|         | One drive                                                                     |   |           |      |
|         |                                                                               |   |           |      |
|         | Apply                                                                         |   |           |      |
|         |                                                                               |   |           |      |
|         | Cameras 88 Library 🖉 Account                                                  | t |           |      |

#### Help Guide

Help Guide option will show up this current document. You can refer the document to get help on relevant topics.

#### **DocCam Tour**

DocCam Tour option will show up a series of screens covering the important features of the application.

#### Version

This shows the current version of software. Click **Check for updates now** button to check if this version is up-to-date.
## Languages

This shows the options of languages. Click the language of your choice. [Note] You can manually select a language on Windows Operating System from Microsoft. If you are accessing AVerTouch using Mac Operating System, the language will automatically be switched to that of the Mac Operating System.

## **Privacy Policy**

This shows the Privacy Policy associated with the application.

## **Terms of Service**

This shows the Terms of Service associated with the application.